FOLIE GEOTEXTIEL EN GEOGRIDS LEIDINGSYSTEMEN VIJVER EN TUIN EPS CONSTRUCTIES KUNSTSTOF FABRICATEN DRAINAGESYSTEMEN GROEIPLAATSVERBETERING

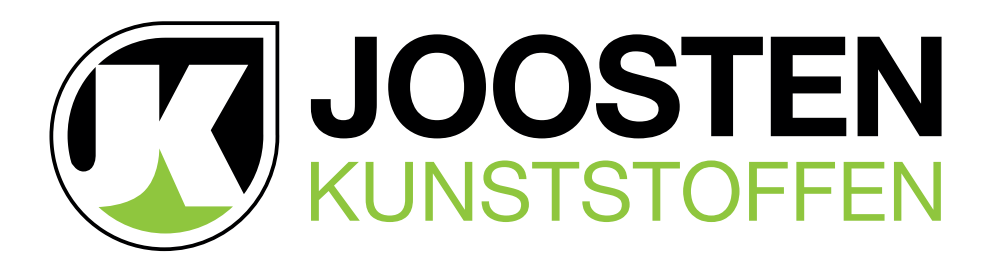

# HANDLEIDING WEBSHOP

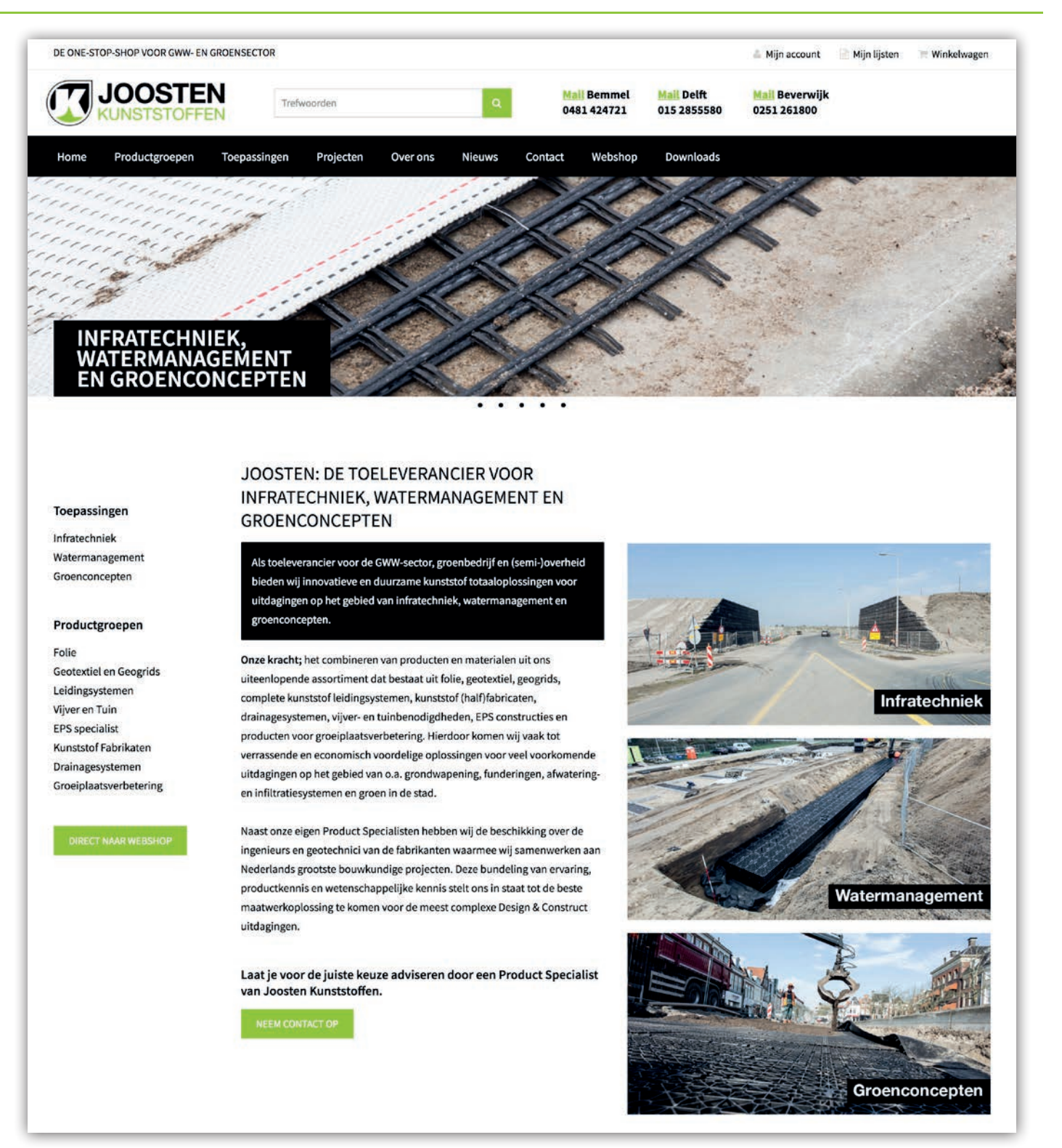

# WWW.JOOSTENKUNSTSTOFFEN.NL

Bemmel Delft Beverwijk Veilingweg 24 Voltaweg 3 Lijndenweg 32b

NL-6681 LA Bemmel NL-2627 BD Delft NL-1951 NC Velsen-Noord t +31 (0)481 424 721 t +31 (0)152 855 580 t +31 (0)251 261 800 bemmel@joostenkunststoffen.nl

Deze informatie is met de grootst mogelijke zorg samengesteld, nochtans kunnen aan de inhoud geen rechten worden ontleend.

delft@joostenkunststoffen.nl beverwijk@joostenkunststoffen.nl

# INHOUDSOPGAVE

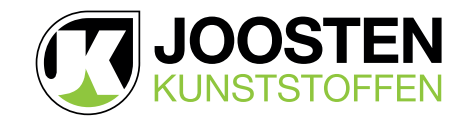

| 1. INLOGGEN                                                                                                    | pag. 1                                                             |
|----------------------------------------------------------------------------------------------------|--------------------------------------------------------------------|
| 2. MIJN ACCOUNT                                                                                                    |                                                                    |
| <ul> <li>2.1. Adresgegevens aanpassen</li> <li>2.2. Wachtwoord wijzigen</li> <li>2.3. Afleveradressen toevoegen, wijzigen of verwijderen</li> <li>2.4. Gebruikers toevoegen, wijzigen of verwijderen</li> <li>2.5. Bestelgeschiedenis bekijken</li> <li>2.6. Backorders bekijken</li> <li>2.7. Prijslijst downloaden</li> </ul> | pag. 3<br>pag. 3<br>pag. 3<br>pag. 4<br>pag. 5<br>pag. 5<br>pag. 6 |
| 3. NAVIGEREN BINNEN WEBSHOP                                                                                                    | pag. 7                                                             |
| 4. ZOEKEN BINNEN WEBSHOP                                                                                                    |                                                                    |
| <ul><li>4.1. Zoeken met behulp van de zoekfunctie</li><li>4.2. Zoeken met behulp van de filters</li></ul>                                                                                                    | pag. 9<br>pag. 9                                                   |
| 5. WINKELWAGEN                                                                                                    |                                                                    |
| <ul><li>5.1. Artikelen toevoegen aan de winkelwagen</li><li>5.2. Winkelwagen bekijken</li><li>5.3. Winkelwagen wijzigen of artikelen verwijderen</li></ul>                                                                                                    | pag. 10<br>pag. 10<br>pag. 10                                      |
| 6. BESTELPROCES                                                                                                    |                                                                    |
| <ul><li>6.1. Winkelwagen</li><li>6.2. Bestelgegevens</li><li>6.3. Bestelling plaatsen</li><li>6.4. Bestelling geplaatst</li></ul>                                                                                                    | pag. 11<br>pag. 11<br>pag. 12<br>pag. 12                           |
| 7. BESTELLING OPNIEUW PLAATSEN                                                                                                    | pag. 13                                                            |
| 8. PROJECTLIJSTEN                                                                                                    |                                                                    |
| <ul><li>8.1. Projectlijst aanmaken</li><li>8.2. Projectlijst bekijken en aanpassen</li><li>8.3. Projectlijst bestellen</li><li>8.4. Artikelen toevoegen aan projectlijst</li></ul>                                                                                                    | pag. 14<br>pag. 14<br>pag. 15<br>pag. 15                           |
| 9. FAVORIETEN                                                                                                    |                                                                    |
| <ul><li>9.1. Artikelen toevoegen aan favorietenlijst</li><li>9.2. Favorietenlijsten bekijken en aanpassen</li><li>9.3. Bestellen vanuit een favorietenlijst</li></ul>                                                                                                    | pag. 16<br>pag. 16<br>pag. 17                                      |
| 10. VERGELIJKEN                                                                                                    |                                                                    |
| 10.1. Artikelen toevoegen aan vergelijking<br>10.2. Vergelijking bekijken en aanpassen<br>10.3. Bestellen vanuit een vergelijking                                                                                                    | pag. 18<br>pag. 19<br>pag. 19                                      |

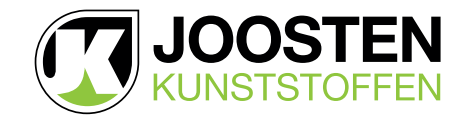

## 1. INLOGGEN

Zonder in te loggen kunt u ons assortiment wel bekijken, maar u ziet geen prijzen en u kunt niet bestellen. Om in de Joosten Kunststoffen webshop te kunnen bestellen moet u als debiteur bij ons zijn aangemeld.

Bent u nog geen debiteur? Ga naar Mijn Account (1), klik op Nieuw Account en vul uw gegevens in (2). Nadat wij een debiteurennummer hebben aangemaakt ontvangt u inloggegevens voor de webshop en kunt u inloggen (3).

Bent u al klant maar u heeft nog geen inloggegevens? Ga naar Mijn Account (A1), klik op Nieuw Account, vul uw gegevens in (2) en vink "Ik ben een bestaande klant" aan. Na controle van uw gegevens ontvangt u inloggegevens voor de webshop en kunt u inloggen (3).

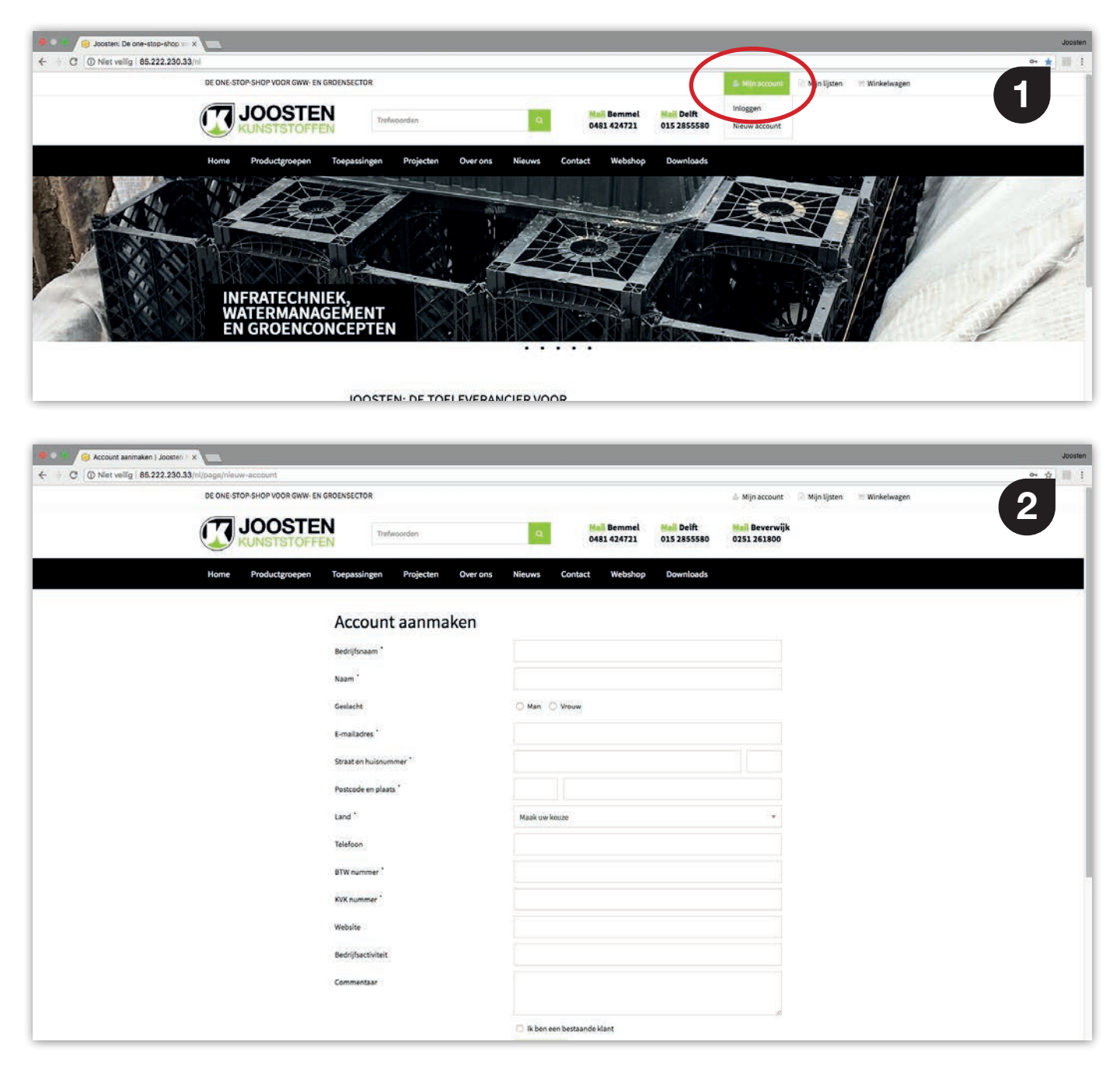

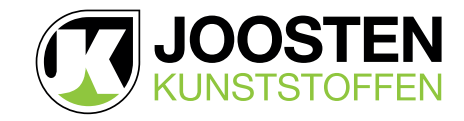

### **INLOGGEN** (vervolg)

Bent u in het bezit van inloggegevens voor onze oude webshop? Ga naar Mijn Account (1), klik op Inloggen en voer het mailadres in dat verbonden is aan de webshop en uw oude wachtwoord. Hierna moet u verplicht een nieuw wachtwoord (4) aan te maken. Voortaan gebruikt u uw mailadres en het nieuwe wachtwoord om in te loggen (3).

Bent u reeds in het bezit van inloggegevens? Ga naar Mijn Account (1), klik op Inloggen en voer uw gebruikersnaam en wachtwoord in (3).

Bent u uw wachtwoord vergeten? Ga naar Mijn Account (1), klik op Inloggen en klik op Ik ben mijn wachtwoord vergeten. Bij Naam voert u het mailadres in dat u gebruikt om in te loggen. Vervolgens klikt u op Stuur mij een wachtwoord-reset link. Hierna ontvangt u een mail met een link om een nieuw wachtwoord aan te maken.

| Account aanmaken (Joosten ) x                                         |                            |                                     |                            |                           |                               |                |               | Joosten   |
|-----------------------------------------------------------------------|----------------------------|-------------------------------------|----------------------------|---------------------------|-------------------------------|----------------|---------------|-----------|
| ← → C O Net velig 85.222.230.33/n/page/neuw-account                   |                            |                                     |                            |                           |                               |                |               | • ☆ III 1 |
|                                                                       | N                          |                                     |                            |                           |                               |                |               | (3)       |
| and stores                                                            | EN Presente                |                                     | 0481 424721                | 015 2255580               | Allow pressed                 |                |               |           |
| Nome Productgroepen                                                   |                            |                                     |                            |                           |                               |                |               |           |
|                                                                       |                            |                                     |                            |                           |                               |                |               |           |
|                                                                       | Account aanm               | aken                                |                            | _                         |                               |                |               |           |
|                                                                       | Budd (Salaram              | Inloggen                            |                            | ×                         |                               |                |               |           |
|                                                                       | Harm?                      | Naam *                              |                            |                           |                               |                |               |           |
|                                                                       | Electronic Contraction     | info@joostenkunststoffen.nl.        |                            |                           |                               |                |               |           |
|                                                                       | E mullamer."               | Wachtwoord                          |                            |                           |                               |                |               |           |
|                                                                       | Shint er hulennenner "     | 🗇 Log mij automatisch in            |                            |                           |                               |                |               |           |
|                                                                       | Pentopolik en planta       | Inlegge                             | n):                        |                           |                               |                |               |           |
|                                                                       | Land                       | ik ben mijn wachtwoord vergeten     |                            |                           |                               |                |               |           |
|                                                                       | Variationery,              | ik heb nog gren                     | n account                  |                           |                               |                |               |           |
|                                                                       | BTW mannese                |                                     |                            | _                         |                               |                |               |           |
|                                                                       | KVK numptor (              |                                     |                            |                           |                               |                |               |           |
|                                                                       |                            |                                     |                            |                           |                               | _              |               | Josten    |
| ← → C ③ Niet vellig   85.222.230.33/nl/pageid/account-change-passworm | d                          |                                     |                            |                           |                               |                |               | 아 ☆ 📃 :   |
| DE ONE-STOP-SHOP VOOR GWW- EP                                         | GROENSECTOR                |                                     |                            |                           | 🏯 Mijn account                | 📄 Mijn lijsten | 🗮 Winkelwagen | Δ         |
| JOOSTE                                                                | Trefwoorden                | Q.                                  | Mail Bemmel<br>0481 424721 | Mail Delft<br>015 2855580 | Mail Beverwijk<br>0251 261800 |                |               |           |
| KONSTSTOPP                                                            | EN                         |                                     |                            |                           |                               |                |               |           |
| Home Productgroepen                                                   | Toepassingen Projecte      | n Overons Nieuws Co                 | ontact Webshop             | Downloads                 |                               |                |               |           |
|                                                                       | Wachtwoord                 | opnieuw instellen                   |                            |                           |                               |                |               |           |
|                                                                       | U moet een nieuw wachtwoo  | ord invoeren omdat uw huidige wacht | woord is verlopen.         |                           |                               |                |               |           |
|                                                                       | U kunt het huidige wachtwo | ord niet opnieuw gebruiken.         |                            |                           |                               |                |               |           |
|                                                                       | Wachtwoord *               |                                     |                            |                           |                               |                |               |           |
|                                                                       | Bevestig wachtwoord        |                                     |                            |                           |                               |                |               |           |
|                                                                       |                            | Versturen                           |                            |                           |                               |                |               |           |

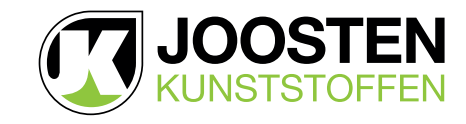

# 2. MIJN ACCOUNT

Na inloggen vindt u in Mijn account (5) uw account- en adresgegevens, uw bestelgeschiedenis in onze webshop, uw totale bestelgeschiedenis bij Joosten Kunststoffen tot een jaar terug, uw back-orders en bestanden die speciaal voor u zijn klaargezet.

| 🖲 🗢 😼 Webshop   Joosten Kunststoff) x |                                     |                                                 |                                                                                                    | Jopsten |
|---------------------------------------|-------------------------------------|-------------------------------------------------|----------------------------------------------------------------------------------------------------|---------|
| ← → C 0 85.222.230.33/nl/pege/webshop |                                     |                                                 |                                                                                                    | A 10 1  |
|                                       | Trefwoorden Q                       | Nai Bemmel Nai Delft<br>0481 424721 015 2855580 | Mijn azzawa     Mijn lijsten     Winkelwagen     Aon an ei 191 ragny nos     Bestelgeschiedenis     Bestelgeschiedenis | 5       |
| Home Productgroepen Toepa             | singen Projecten Overons Nieuws Con | tact Webshop Downloa s                          | Backarders<br>Download bestanden<br>Uittiggen                                                                          | 1112    |

### 2.1. Adresgegevens aanpassen

Onder Accountgegevens (6) vindt u het adres dat gekoppeld is aan uw account. Via de website kunt u uw adresgegevens niet zelf aanpassen. Via de link Accountgegevens wijzigen (6) kunt u een mail sturen met het verzoek om de gegevens aan te passen.

### 2.2. Wachtwoord wijzigen

Onder Login gegevens (6) vindt u het mailadres dat als inlognaam gebruikt wordt om in te loggen. Via de link Wachtwoord wijzigen kunt u zelf uw wachtwoord wijzigen. Vanwege privacy redenen is uw wachtwoord niet bij ons bekend.

### 2.3. Afleveradressen toevoegen, wijzigen of verwijderen

Onder Afleveradressen (6) staan uw afleveradressen. U kunt hier afleveradressen wijzigen, verwijderen of nieuwe adressen aanmaken.

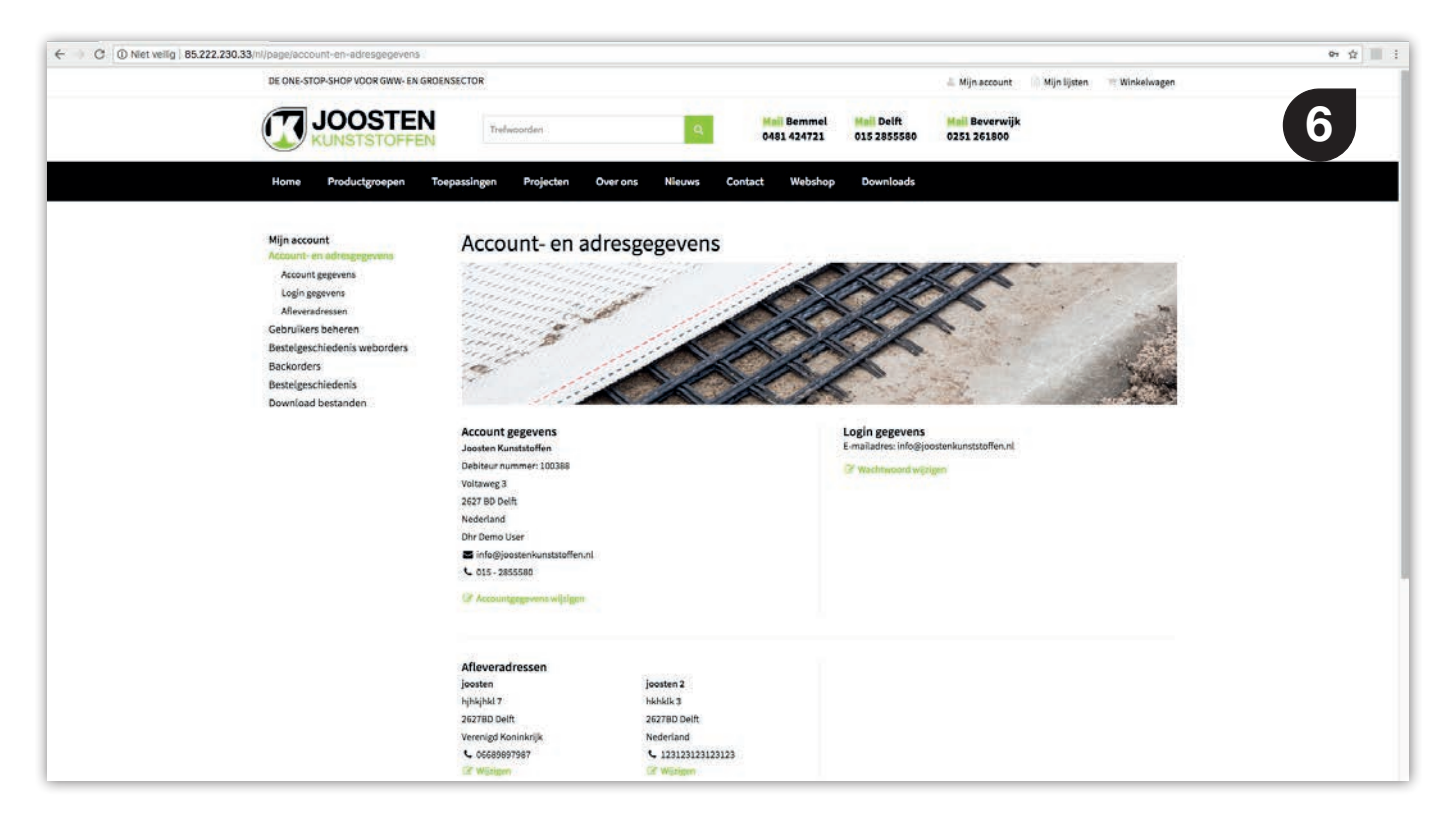

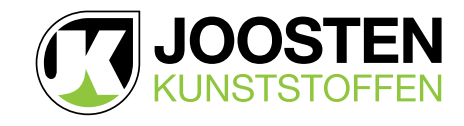

# **MIJN ACCOUNT (vervolg)**

#### 2.4. Gebruikers toevoegen, wijzigen of verwijderen

Als hoofdgebruiker van het account heeft u de mogelijkheid om gebruikers binnen uw organisatie eigen toegang tot de webshop en permissies te geven.

Onder Gebruikers beheren (6) vindt u de link Nieuwe gebruiker toevoegen. Hier kunt u de gegevens van de nieuwe gebruiker invoeren (7). Naast de persoonlijke gegevens kunt u aangeven welke bestelpermissie de nieuwe gebruiker krijgt. Met Ongelimiteerd kan de gebruiker zonder restricties bestellen. Met Limiet per bestelling kunt u een maximaal orderbedrag per bestelling ingeven. Met Geen permissie kan de gebruiker de netto prijzen inzien, maar niets bestellen.

Na aanmaken van een nieuwe gebruiker ontvangt deze een activatiemail waarmee de gebruiker zelf een wachtwoord aan moet maken.

Via Wijzigen kunt u de gegevens aanpassen of de gebruiker helemaal verwijderen.

| 🗣 🔍 🔹 🤕 Gebruikers beheren ( Joosten - x                                                                                                    |                                                                                           |                                                   |                                                                                                    | Joosten |
|----------------------------------------------------------------------------------------------------|-------------------------------------------------------------------------------------------|---------------------------------------------------|----------------------------------------------------------------------------------------------------|---------|
| C 0 85.222.230.33(m)(page/gebruikers-beharen<br>00 orie stop shop vooil dwy- en anders                                                                                                    |                                                                                           |                                                   | D.Mijn account: 17 Mijn Ditter, 18 Wielantwagen.                                                                                                    |         |
| JOOSTEN                                                                                                    |                                                                                           | Ped Remniel Ped 1                                 | Delfi Deverwijk<br>sstad 0351281800                                                                                                    | U       |
| Home Productgroepen Toep                                                                                                    |                                                                                           |                                                   |                                                                                                    |         |
| Mijn account<br>Account en Adroppgroene<br>Bentlagent voor andere<br>Bentlagent voor andere<br>Bentlagent voor andere<br>Bentlagent Voor andere<br>Bentlagent Voor andere<br>Bentlagent Voor andere<br>Bentlagent voor andere<br>Bentlagent voor andere<br>Bentlage | Gebruikers beher<br>Nieuwe gebruiker (<br>Naam *<br>Aanbef<br>E-mailadres *<br>Talefoon * | en<br>Sevoegen<br>Ohr : O Mevr                    | ×                                                                                                    |         |
| Menu Vo<br>Over ons<br>Contact<br>Misuwa<br>JOOSTEN                                                                                                    |                                                                                           | Constant<br>Operation<br>Anomenican<br>Anomenican | Prospectation and a second parameter a second and a second and a second parameter a second and a second as a second as a secon |         |
|                                                                                                    |                                                                                           |                                                   |                                                                                                    |         |

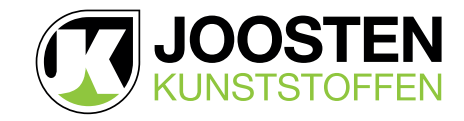

# **MIJN ACCOUNT (vervolg)**

### 2.5. Bestelgeschiedenis bekijken

Onder Bestelgeschiedenis weborders (8) vindt u de door u geplaatste weborders.

Onder **Bestelgeschiedenis** vindt u alle door u geplaatste bestellingen, inclusief rechtstreeks geplaatste orders, tot een jaar terug.

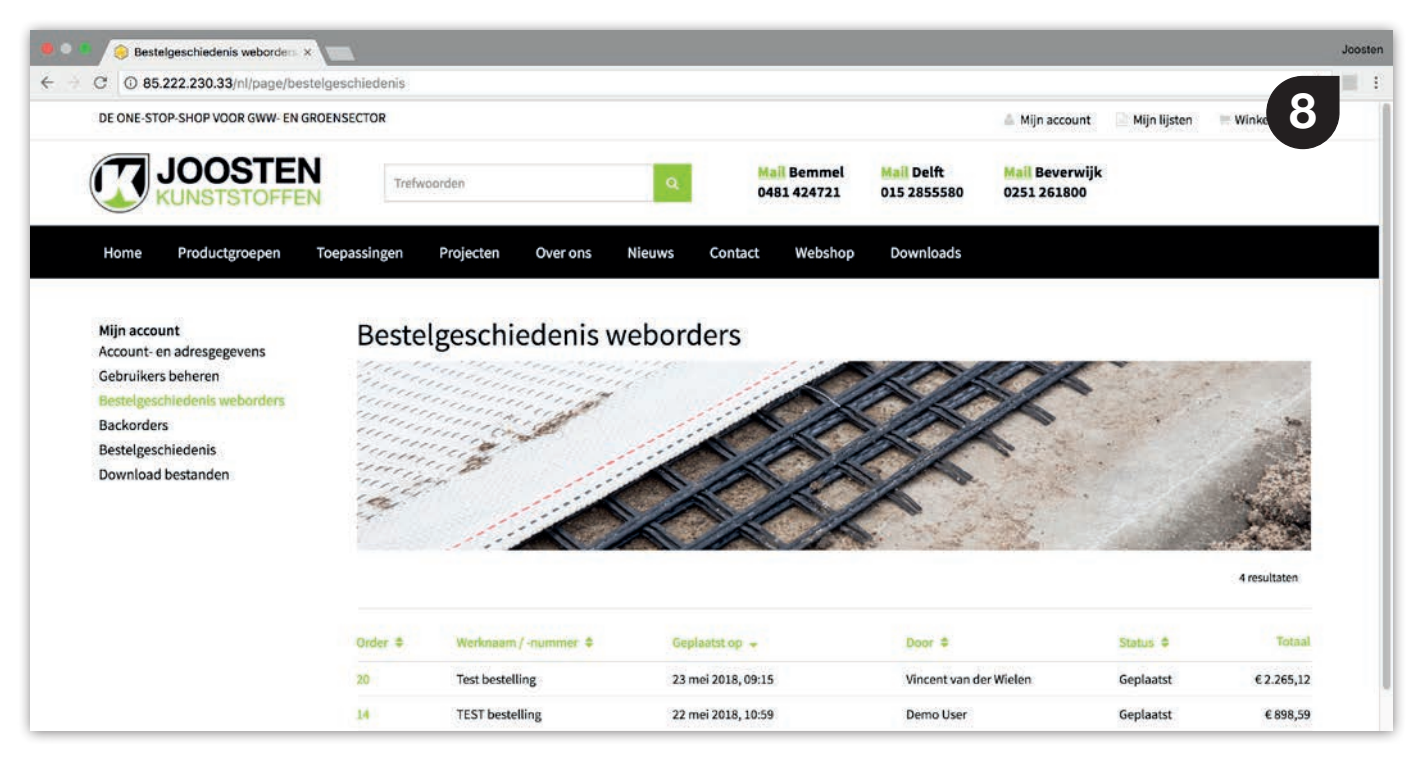

### 2.6. Backorders bekijken

Onder Backorders (9) vindt u de backorders voor al uw bestellingen, zowel weborders als rechtstreeks geplaatste orders.

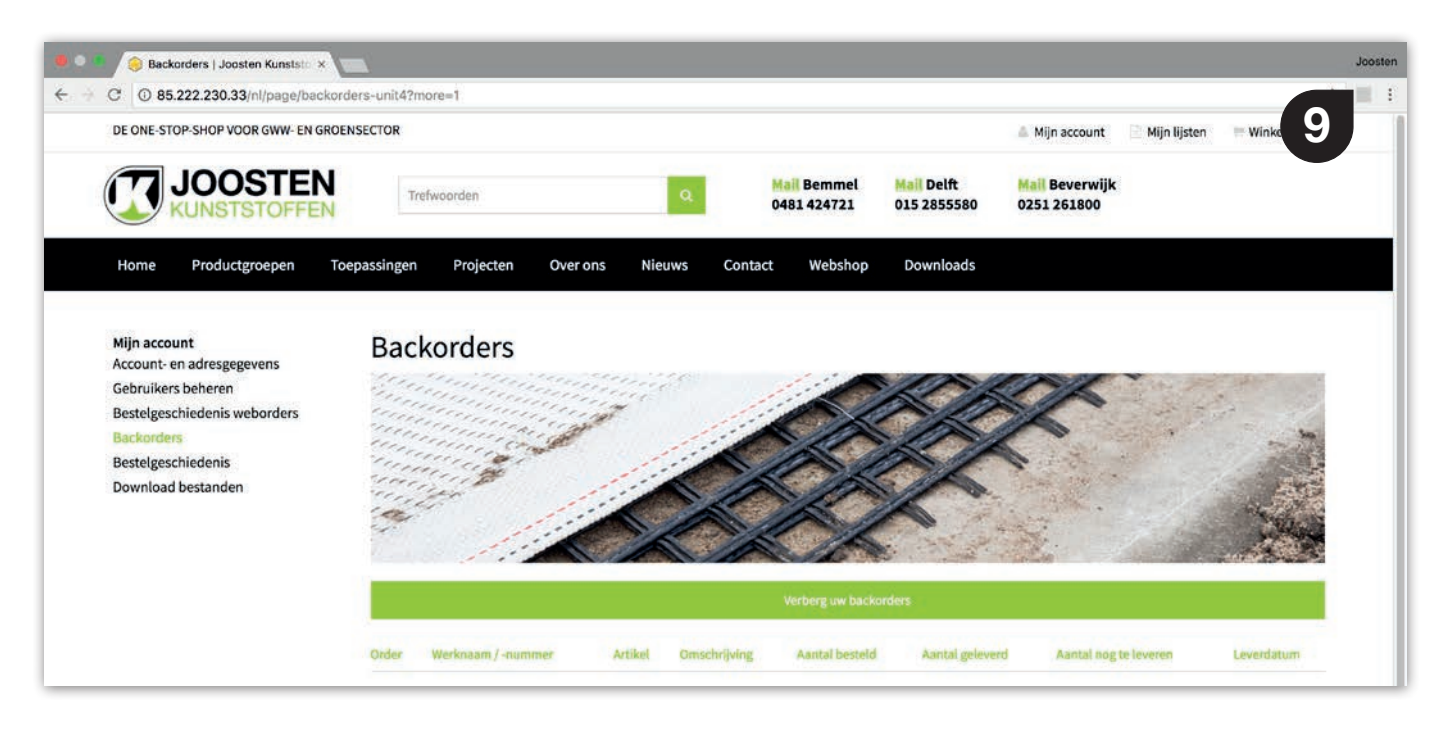

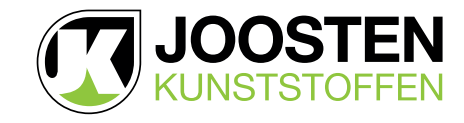

# **MIJN ACCOUNT (vervolg)**

#### 2.7. Prijslijst downloaden

Onder Download bestanden (10) is het mogelijk uw eigen netto prijslijst te genereren. Door te klikken op Klik hier om uw prijslijst te genereren wordt uw persoonlijke prijslijst gegeneerd en kunt u deze vervolgens downloaden door op het bestand te klikken.

Afhankelijk van de mogelijkheden van uw eigen systeem is deze prijslijst te importeren in uw calculatie software. Update uw prijslijst regelmatig om deze actueel te houden.

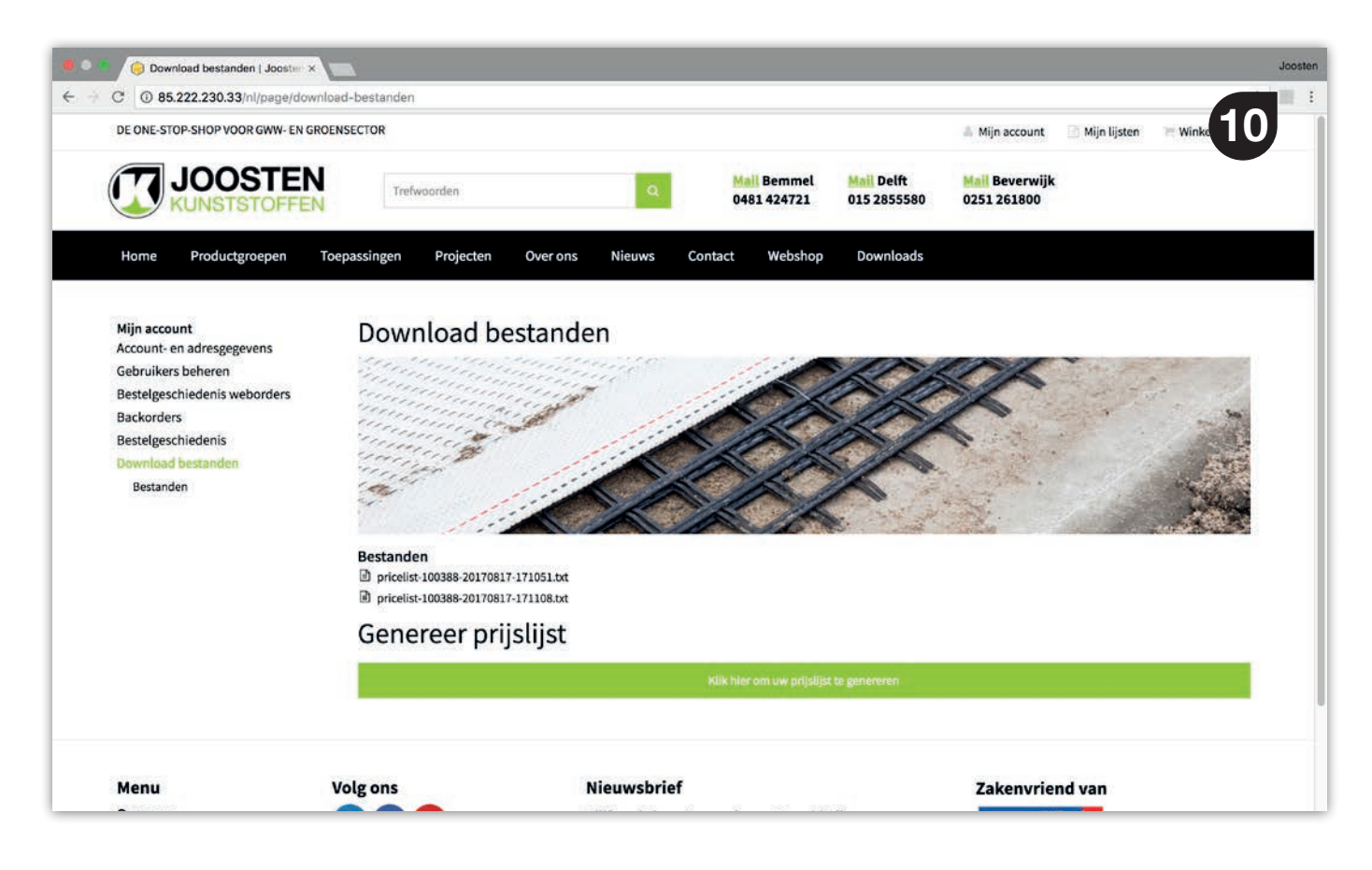

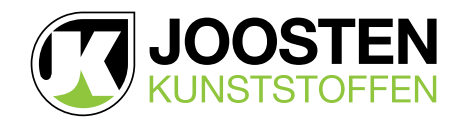

# **3. NAVIGEREN BINNEN DE WEBSHOP**

Klik in de menubalk op Webshop (11) en kies vervolgens een Artikelhoofdgroep.

| 🖲 🖉 📲 🧐 Webshop i Joosten Kunststoffi 🗙 📃 |                                                                       | Joosten                                 |
|-------------------------------------------|-----------------------------------------------------------------------|-----------------------------------------|
| ← + C © 85.222.230.33/nl/page/webshop     |                                                                       | A 10 1                                  |
| DE ONE STOP SHOP VOOR GWW- EN GROENSECT   | R<br>Trefwoorden Q Mail Demmel Mail Delft<br>0451 02/2721 015 2555580 | Mijn account Mijn lijsten M Winkelwagen |
| Home Productgroepen Toepassi              | gen Projecten Over-ons Nieuws Contac Webshop Downlaads                | all and                                 |

Vervolgens kunt u een keuze maken uit de verschillende Subgroepen binnen deze hoofdgroep.

Wanneer u een keuze heeft gemaakt voor een Subgroep, dan ziet u een Artikeloverzicht (12) van de artikelen binnen deze subgroep.

Onder het hoofdmenu ziet u het **pad (12.1)** van hoofdgroep tot het artikel. U kunt eenvoudig terug door op Producten, de Hoofdgroep of Subgroep te klikken.

Klik op het Informatie-icoon (12.2) voor beknopte informatie over het artikel. Door op een artikel in het Artikeloverzicht te klikken krijgt u de uitgebreide **Productinformatie (13)** van het gekozen artikel.

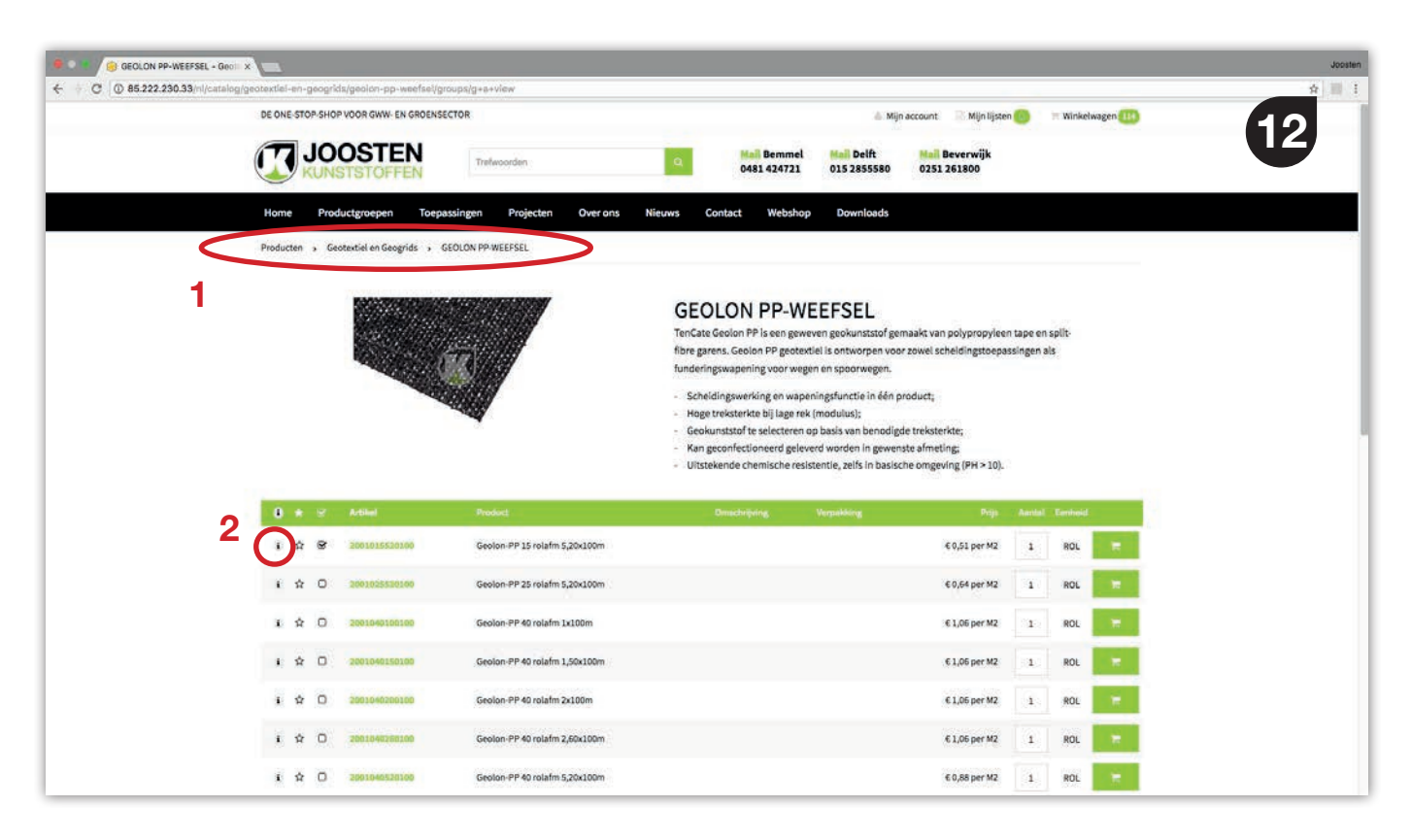

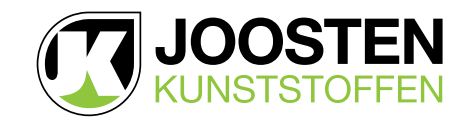

# NAVIGEREN BINNEN DE WEBSHOP (vervolg)

Wanneer u naar onderen scrolt ziet u de Technische specificaties (13.1), te downloaden documenten (13.2) en eventuele Gerelateerde artikelen (14) die handig zijn om mee te bestellen.

| 6002120080025 - GRAVEL P/ x                                               |                               |                                                                                                    |                                                                                                    | Joosten |
|---------------------------------------------------------------------------|-------------------------------|----------------------------------------------------------------------------------------------------|----------------------------------------------------------------------------------------------------|---------|
| ← → C © 85.222.230.33/nl/catalog/kunstatef-febricaten/gravei-pro/60021200 | B0025/groups/g+a+nr+view      |                                                                                                    |                                                                                                    | x III 1 |
| JOOSTEN<br>KUNSTSTOFFEN                                                   | Trefwoorden                   | α.                                                                                                    | 🌲 Mijn account 📄 Mijn Ejsten 🔤 Winkelwagen                                                                                                    | 13      |
| Home Productgroepen To                                                    | epassingen Projecten Over ons | Nieuws Contact Webshop                                                                                                    | Downloads                                                                                                    |         |
|                                                                           |                               | <ul> <li>Stabiele en esthetisch verants</li> <li>Volledig recyclebaar;</li> <li>Snel en eenvoulig te leggen;</li> <li>Door de exacte opsluiting van<br/>calculeren;</li> <li>Geotostiel is thermisch beves</li> <li>Hexibel dus ook uitermate ge</li> <li>Volledig waterdooristend en</li> <li>Gede begaanbaar te voet, me</li> <li>Geen afweervoorzieningen no</li> <li>Vergelijken 🏠</li> </ul> | woorde optossing:<br>de steenslag is de benodigde hoeveelheid steenslag eenvoudig te<br>sigd dus geen lijmverbinding;<br>schikt voor glooiingen en taluds;<br>hivruidwernd;<br>troistorei, rollator, fiets of kinderwagen;<br>dig |         |
|                                                                           |                               | Artikelcode                                                                                                    | 6002120080025                                                                                                    |         |
|                                                                           |                               | Product                                                                                                    | Gravel PRO-Zwart 1200x800x25mm                                                                                                    |         |
|                                                                           |                               | Omschrijving                                                                                                    | Halfverhardingplaat met vlies tby spli                                                                                                    |         |
|                                                                           |                               | Toepassing                                                                                                    | Halfverharding                                                                                                    |         |
|                                                                           |                               | Materiaal                                                                                                    | PP .                                                                                                    |         |
|                                                                           |                               | Afmeting LxBxH                                                                                                    | 1200 x 800 x 25 mm                                                                                                    |         |
|                                                                           |                               | Druksterkte ongevuld                                                                                                    | > 50 T/m <sup>3</sup>                                                                                                    |         |
|                                                                           |                               | Druka, cite gevuld                                                                                                    | > 500 T/m <sup>2</sup>                                                                                                    |         |
|                                                                           |                               | Korreigroote split                                                                                                    | max 16 mm voor voetgangers en hetsers                                                                                                    |         |
|                                                                           |                               | NIE                                                                                                    | event.                                                                                                    |         |
|                                                                           | 2                             | Downloads                                                                                                    |                                                                                                    |         |
|                                                                           | _                             | Datasheet Gravel PRO plaat                                                                                                    |                                                                                                    |         |
|                                                                           |                               | 🔯 Installatierichtlijnen Gravel PRO                                                                                                    | Ela                                                                                                    |         |
|                                                                           |                               |                                                                                                    |                                                                                                    |         |
|                                                                           |                               |                                                                                                    |                                                                                                    |         |

Wanneer u naar onderen scrolt ziet u de Technische specificaties (13.1), te downloaden documenten (13.2) en eventuele Gerelateerde artikelen (14) die handig zijn om mee te bestellen.

| 9 0 1 6002120080025 - GRAVEL PI X                                        |                                          |                                                                                |                                          |                              | Jopsten |
|--------------------------------------------------------------------------|------------------------------------------|--------------------------------------------------------------------------------|------------------------------------------|------------------------------|---------|
| ← + C 0 85.222.230.33/nl/catalog/kunstatof-fabricaten/gravel-pro/6002120 | 080025/groups/g+a+nr+view                |                                                                                |                                          |                              | \$ II I |
|                                                                          | Trefwoorden                              | 9                                                                              | 🏯 Mijn account                           | Mijn lijsten 🛛 🗮 Winkelwagen | 14      |
| Home Productgroepen Tr                                                   | pepassingen Projecten Over o             | ns Nieuws Contact Wel                                                          | oshop Downloads                          |                              |         |
|                                                                          |                                          | <ul> <li>Datasheet Gravel PRO p</li> <li>Installatierichtlijnen Gra</li> </ul> | aat<br>vel PRO plaat                     |                              |         |
| Gerelateerde artikelen                                                   |                                          |                                                                                |                                          |                              |         |
|                                                                          | 1 delle                                  | 9                                                                              |                                          |                              |         |
| Joosten Ecolat-2500x14x1cm Grijs<br>7134014025001                        | Piket Grijs 4x4cm L40cm<br>6209004004040 | Joosten Ecolat 2500x20x1cm Grijs<br>7135020025001                              | Piket Grijs 4x4cm L60cm<br>6209004004060 |                              |         |
| € 74 <sub>3</sub> S8 per ROL<br>I                                        | E1,71 per STUK                           | € 107,85 per ROL                                                               | € 2,36 per STUK                          |                              |         |
| 🔾 Vergelijken 🕸                                                          | 🗆 Vergelijken 🔯                          | 🗆 Vergelijken 🛣                                                                | 🗆 Vergelijken 🔅                          |                              |         |
|                                                                          |                                          |                                                                                |                                          |                              |         |

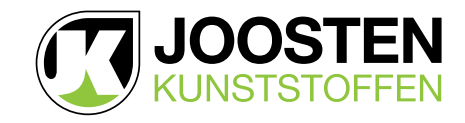

## 4. ZOEKEN IN DE WEBSHOP

#### 4.1. Zoeken met behulp van de zoekfunctie

Boven de menubalk bevindt zich het Zoekvenster (15).

Wanneer u hier begint met typen, krijgt u meteen suggesties voor producten en pagina's die betrekking hebben op uw zoekterm.

Door op de artikelnaam te klikken gaat u rechtstreeks naar het artikel.

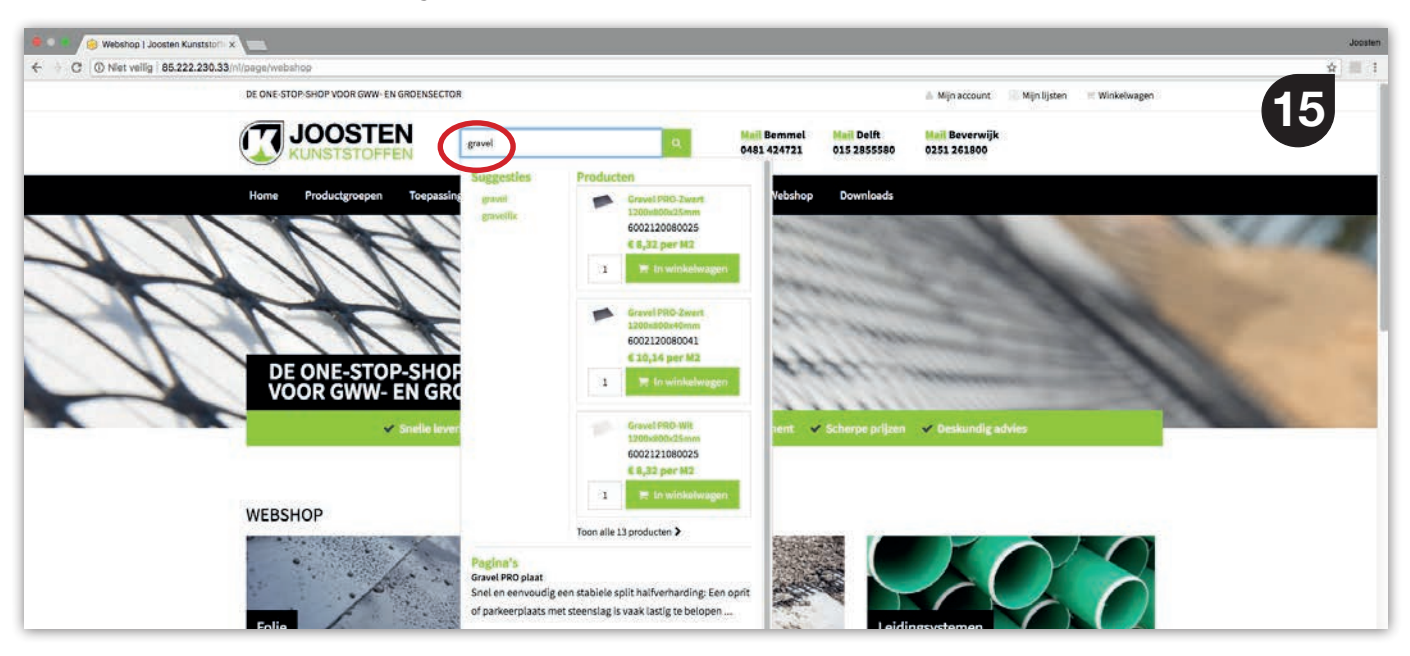

#### 4.2. Zoeken met behulp van de filters

Wanneer u in het menu op Webshop klik en vervolgens op de afbeelding van een hoofdgroep klikt, dan kunt u binnen deze hoofdgroep zoeken met behulp van de ingebouwde Filters (16). Door een filter aan te vinken wordt de selectie van subgroepen meteen bijgewerkt. Vervolgens kunt u eventueel een volgend filter aanvinken om de selectie verder te verkleinen.

|                                                                                                    | 3 0 85.222.2 | 30.33/nl/catalog/folie/groups/g+view |                                                                                                    |                                                                                    |                                                                                                    |                                                                                                    |     |
|----------------------------------------------------------------------------------------------------|--------------|--------------------------------------|----------------------------------------------------------------------------------------------------|------------------------------------------------------------------------------------|----------------------------------------------------------------------------------------------------|----------------------------------------------------------------------------------------------------|-----|
|                                                                                                    |              | DE ONE-STOP-SHOP VOOR GWW-           | EN GROENSECTOR                                                                                                    |                                                                                    | 🍐 Mijna                                                                                                    | account 🦷 Mijn lijsten 👘 Winkelwagen                                                                             | (16 |
| Note: Producting regime   Image: Torgassing <th></th> <th>JOOSTE</th> <th>Trefwoorden</th> <th>Q Mail Be</th> <th>mmel Mail Delft Mail Be<br/>4721 015 2855580 0251 26</th> <th>verwijk<br/>51800</th> <th></th>                                                                                                    |              | JOOSTE                               | Trefwoorden                                                                                                    | Q Mail Be                                                                          | mmel Mail Delft Mail Be<br>4721 015 2855580 0251 26                                                                                                    | verwijk<br>51800                                                                                                 |     |
| Production Production   Production   Production Fold   Production   Production Fold   Production   Production Production   Production   Production Production   Production   Production Production   Production   Production Production   Production   Production Production   Production   Production Production   Production   Production Production   Production   Production Production   Production Production Produ                                                                                                    |              | Noma Brodurtemapan                   | Toenassingen Projecten Over                                                                                                    | une Nieurure Contact W                                                             | abeboo Downloade                                                                                                    | an early and a second second second second second second second second second second second second second second |     |
| Folia: Advecting to a definition of a definition of a specialist of a hit geoint an kurstator folie voor grond, weg, en waterbouw torpassingen en verwerking in de groensecto.<br>Advecting to a meterbouw torpassingen en verwerking in de groensecto.<br>Kurstaard folie kert verschillende torpassingen on geoint de groensecto.<br>Kurstaard folie kert verschillende torpassingen ongelijkheden, met afdekking en afdeching voor muleu- of constructiedoelenden als de messt<br>voorkomende. Folie is verkrijgbaar in verschillende torpassingen on verwerking in de groensecto.<br>Kurstaard folie kert verschillende torpassingen ongelijkheden, met afdekking en afdeching voor muleu- of constructiedoelenden als de messt<br>voorkomende. Folie is verkrijgbaar in verschillende torpassingen on verwerking in de groensecto.<br>Constructiefolie. Betangrij is ta weten welk type bolie geschikt is voor welke torpassingen<br>D DPE tim.<br>PFE (in)<br>PFE (in)<br>PFE (in)<br>PGE (in)<br>PGE (in)<br>P                                                                         |              | Productan a Folia                    | Toepassingen Projecten Over o                                                                                                    | ns nieuws contact in                                                               | eosnop bownloads                                                                                                    |                                                                                                    |     |
| Addekking im   Addekking im   Addekking im <td></td> <td>Toepassing</td> <td>T-li-</td> <td></td> <td></td> <td></td> <td></td>                                                                                                    |              | Toepassing                           | T-li-                                                                                                    |                                                                                    |                                                                                                    |                                                                                                    |     |
| <ul> <li>Bouvr (#)</li> <li>Dotter Kurststoffen is de specialist op het gebied van kunststof folle voor grond-, weg-, en waterbouw toepassingen en verwerking in de groensector. Kurststoffen is de specialist op het gebied van kunststof folle voor grond-, weg-, en waterbouw toepassingen en verwerking in de groensector. Kurststoffen is de specialist op het gebied van kunststof folle voor grond-, weg-, en waterbouw toepassingen en verwerking in de groensector. Kurststoffen is de specialist op het gebied van kunststof folle voor grond-, weg-, en waterbouw toepassingen en verwerking in de groensector. Kurststoffen is de specialist op het gebied van kunststof folle voor grond-, weg-, en waterbouw toepassingen en verwerking in de groensector. Kurststoffen is de specialist op het gebied van kunststof folle voor grond-, weg-, en waterbouw toepassingen en verwerking in de groensector. Kurststoffen is de specialist op het gebied van kunststof folle voor grond-, weg-, en waterbouw toepassingen en verwerking in de groensector.</li> <li>Materiaal</li> <li>Materiaal</li> <li>Hope folle</li> <li>Pe (m)</li> <li>Pe (m)</li></ul>                                                                                                    |              | Afdekking ma                         | Folle                                                                                                    |                                                                                    |                                                                                                    |                                                                                                    |     |
| Image: Image:                                                                                                    |              | D Bouw (M)                           | Joosten Kunststoffen is de speci                                                                                                    | slist op het gebied van kunststof folie vo                                         | or grond-, weg-, en waterbouw toepassing                                                                                                    | en en verwerking in de groensector.                                                                              |     |
| Tool meet insulation       Controllegible conduction by controllegible conduction by controllegible conducting controllegible conduction by controlleg                                                                                                    |              | C Landbouw (4)                       | Kunststof folie kent verschillend                                                                                                    | e toepassingsmogelijkheden, met afdeki<br>ar in verschillende tynen materiaal diët | ing en afdichting voor milieu- of construc                                                                                                    | tiedoeleinden als de meest                                                                                       |     |
| Bettonict (#)         HOPE (m)         LOPE (m)         P FC (m)         Rubberfolie/EPDM (m)         Q.15 mm (m)         Q.15 mm (m)         Q.15 mm (m)         Q.23 mm (m)         Q.23 mm (m)         Bekijk assortiment *         Bekijk assortiment *         JOBEMAT BENTONIETMAT         3.LAGEN FOLIE         PE BOUWFOLIE TYPE RG         For mer blankt         JOBEMAT BENTONIETMAT         3.LAGEN FOLIE         PE BOUWFOLIE TANANT                                                                                                    |              | Toon meer Keusee                     | Coextrusiefolie. Belangrijk is te w                                                                                                    | eten welk type folie geschikt is voor wel                                          | e toepassing.                                                                                                    | , nore, crom, riv, rr, bendine, en                                                                               |     |
| In IOPE (10)       Index (100)         In IOPE (10)       Index (100)         In IOPE (10)                                                                                                    |              | Bentoniet (4)                        |                                                                                                    |                                                                                    |                                                                                                    | 6                                                                                                    |     |
| P Fe (II)         P VC (II)         Rubberfolie(EPDM (III)         0 (15 mm (III)         0 (15 mm (III)         0 (17 mm (III)         0 (23 mm (III)         0 (23 mm (III)         Bekijk assertiment *         Bekijk assertiment *         Bekijk assertiment *         DIBEMAT BENTONIETMAT         3 LAGEN FOLIE         COXTRUSIE         PE BOUWFOLIE ZWART                                                                                                    |              |                                      | HDPE FOLIE                                                                                                    | LDPE FOLIE TYPE RG                                                                 | EPDM RUBBERFOLIE                                                                                                    | PVC FOLIE                                                                                                    |     |
| Rubberfolie/EPDM (sp)         Dike (mm)         0.13 mm (sp)         0.13 mm (sp)         0.13 mm (sp)         0.13 mm (sp)         0.24 mm (sp)         0.24 mm (sp) <tr< td=""><td></td><td></td><td></td><td></td><td>The second second second second second second second second second second second second second second second s</td><td></td><td></td></tr<>                                                                                                    |              |                                      |                                                                                                    |                                                                                    | The second second second second second second second second second second second second second second second s                                                                                                    |                                                                                                    |     |
| Dikke (mm)       0.10 mm iso         0.13 mm iso       0.13 mm iso         0.13 mm iso       0.13 mm iso         0.23 mm iso       0.23 mm iso         0.23 mm iso       0.23 mm iso         0.23 mm iso       0.23 mm iso         0.23 mm iso       0.23 mm iso         0.20 mm iso       0.20 mm iso         0.20 mm iso       0.20 mm iso                                                                                                    |              | Rubberfolie/EPDM (III)               |                                                                                                    |                                                                                    |                                                                                                    |                                                                                                    |     |
| 0.9.3 mm (sin<br>0.0,3 mm (sin<br>0.0,3 mm (sin<br>0.0,3 mm (sin<br>0.0,3 mm (sin)       Bekijk assortiment >       Bekijk assortiment >       Bekijk assortiment >         Bredde (m)<br>0.0,3 m (m)<br>0.0,3 m (m)<br>0.0,3 m (m)       JOBEMAT BENTONIETMAT       3 LAGEN FOLIE<br>COEXTRUSIE       PE BOUWFOLIE<br>TRANSPARANT       PE BOUWFOLIE ZWART                                                                                                    |              | Dikte [mm]                           |                                                                                                    |                                                                                    | and the second second s |                                                                                                    |     |
| □ 0,20 mm as     □ 0,23 mm as       □ 0,23 mm as     □ 0,23 mm as       □ 0,23 mm as     Bekijk assortiment >       □ 0,20 mm     □ 0,20 mm       □ 0,20 mm     □ 0,20 mm       □ 0,20 mm     □ 0,20 mm       □ 0,20 mm     □ 0,20 mm       □ 0,20 mm     □ 0,20 mm       □ 0,20 mm     □ 0,20 mm       □ 0,20 mm     □ 0,20 mm       □ 0,20 mm     □ 0,20 mm                                                                                                    |              | 0,15 mm cm                           |                                                                                                    |                                                                                    |                                                                                                    |                                                                                                    |     |
| Breadte (m)     Bekijk assortiment >     Bekijk assortiment >     Bekijk assortiment >     Bekijk assortiment >       0.020m (m)     0.020m (m)     JOBEMAT BENTONIETMAT     3 LAGEN FOLIE     PE BOUWFOLIE       0.030m (m)     0.030m (m)     O.045m (m)     PE BOUWFOLIE     PE BOUWFOLIE ZWART                                                                                                    |              | 0,20 mm 00                           |                                                                                                    |                                                                                    |                                                                                                    |                                                                                                    |     |
| Breadte (m)<br>0 0,20 m in<br>0 3,30 m in<br>0 4,5m in<br>0 4,5m in<br>0 4,5m in<br>0 0,20 m in<br>0 4,5m in<br>0 0,20 m in<br>0 4,5m in<br>0 0,20 m in<br>0 0,20 m in<br>0 |              | Toon never luniam                    | Bekijk assortiment >                                                                                                    | Bekijk assortiment >                                                               | Bekijk assortiment >                                                                                                    | Bekijk assortiment >                                                                                             |     |
| U 0.30 m U JOBEMAT BENTONIETMAT 3 LAGEN FOLIE PE BOUWFOLIE PE BOUWFOLIE PE BOUWFOLIE ZWART COEXTRUSIE TRANSPARANT                                                                                                    |              | Breedte [m]                          |                                                                                                    |                                                                                    |                                                                                                    |                                                                                                    |     |
| 0,45 m 📖                                                                                                    |              | 0,30 m (s)                           | JOBEMAT BENTONIETMAT                                                                                                    | 3 LAGEN FOLIE<br>COEXTRUSIE                                                        | PE BOUWFOLIE<br>TRANSPARANT                                                                                                    | PE BOUWFOLIE ZWART                                                                                               |     |
|                                                                                                    |              | 0,45 m III                           | THE PARTY OF THE PARTY OF THE P |                                                                                    |                                                                                                    |                                                                                                    |     |
|                                                                                                    |              | The same second second second second |                                                                                                    |                                                                                    |                                                                                                    |                                                                                                    |     |

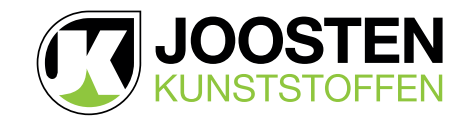

# 5. WINKELWAGEN

#### 5.1. Artikelen toevoegen aan de winkelwagen

U kunt artikelen toevoegen aan uw winkelwagen tijdens het gebruik van de zoekfunctie, op subgroepniveau en op artikelniveau wanneer er een winkelwagen icoon achter een artikel staat.

### 5.2. Winkelwagen bekijken

Klik op de Winkelwagen (17) rechts bovenin het scherm om de geselecteerde artikelen te bekijken. Klik vervolgens op Ga naar winkelwagen om naar uw winkelwagen te gaan.

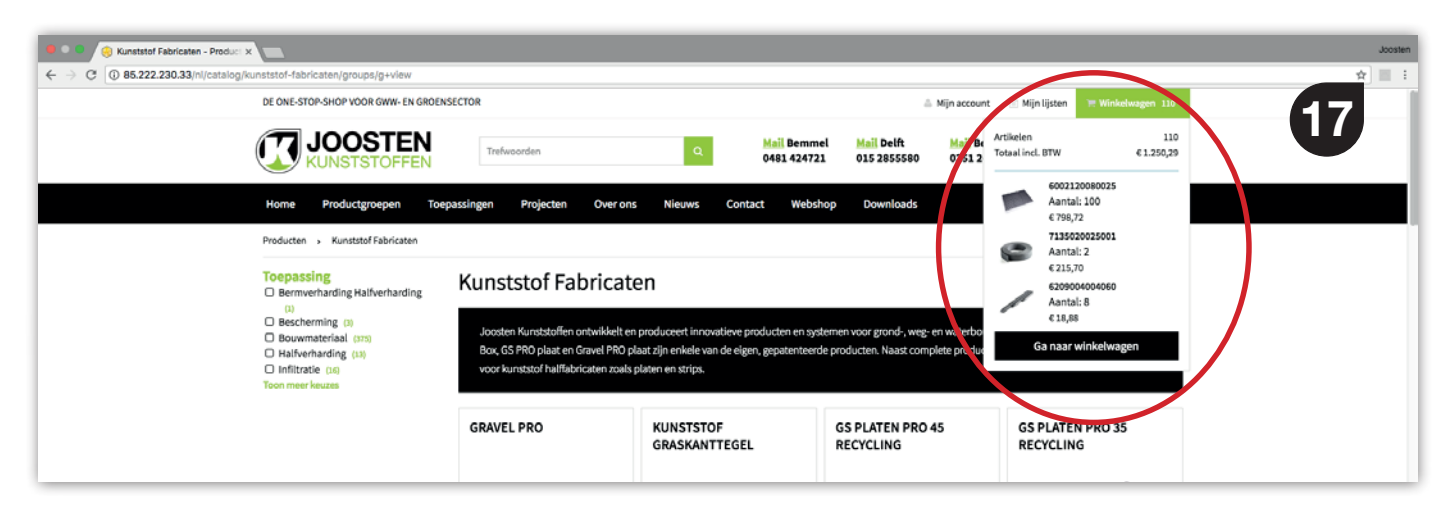

### 5.3. Winkelwagen wijzigen of artikelen verwijderen

U kunt het aantal van een artikel wijzigen door het aantal te wijzigen en op het grijze icoontje (18.1) te klikken. Door op het grijze kruisje (18.2) achter de prijs te klikken kunt u een artikel verwijderen uit uw winkelwagen. Door links onderaan op Winkelwagen leeg maken (19) te klikken verwijderd u alle artikelen uit de winkelwagen.

| DE ONE-STOP-SHOP VOOR GWW- EN GROENSECTOR                           | 🗸 Mijn account 📄 Mijn lijsten 👘 Winkelwagen 🛄                  |
|---------------------------------------------------------------------|----------------------------------------------------------------|
| JOOSTEN<br>KUNSTSTOFFEN Trefeverdan Q Meil Ber<br>048142            | amel Hall Delft Hall Beverwijk<br>1721 015 2855580 0251 261860 |
| Home Productgroepen Toepassingen Projecten Overons Nieuws Contact W | bshop Downloads                                                |
| Winkelwagen                                                         |                                                                |
| 3 Winkelwagen 2 Bestelgegevens 3                                    | Bestelling plaatsen 🕴 Bestelling geplaatst                     |
| Direct bestellen                                                    | Winkelwagen opslaan                                            |
| Artikelnummer                                                       | Opskaan als protectiljst                                       |
| Gravel PRO-Zwart 1200x800x25mm                                      | € 8,32 per M2                                                  |
| 6002120080025                                                       | Minimale bestelhoeveelheid: 0.96 M2                            |
| Jacotten Ecolat-3500x20x1em Grijs<br>7135020025001                  | €107,55 per ROL 2 	 €215,70 ×                                  |
| Piket Grijs 4.44cm 1.60cm<br>620900-4004060                         | 62,36 per STUX s C12,68 ×                                      |
| Subrotaal                                                           | €1.033,30                                                      |
| Verzendkosten                                                       | Gratis                                                         |
| BTW (21%)                                                           | € 216,99<br>€ 1,350,29                                         |
|                                                                     |                                                                |
|                                                                     | Volgende stap >                                                |
|                                                                     |                                                                |

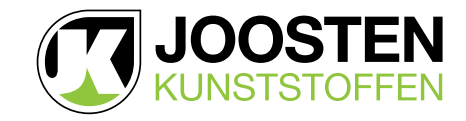

# 6. BESTELPROCES

#### 6.1. Winkelwagen

Na controle van uw winkelwagen klikt u op Volgende stap (20) om verder te gaan met het bestelproces.

|          | 6002120080025                                     | ST, 39 per PLATEN<br>Minimale bestehbeveelheid: 0.56<br>M2 | 100 | € 796,72 ×      |
|----------|---------------------------------------------------|------------------------------------------------------------|-----|-----------------|
| 8        | Joosten Ecolat-2500x20x1cm Grijs<br>7135020025001 | € 107,65 per ROL                                           | 2   | €215,70 ×       |
| 1        | Piket Grijs 4etem 1.60cm<br>6209004004060         | € 2,36 per STUK                                            | • 8 | €18,85 ×        |
| Subtota  | al                                                |                                                            |     | € 1.033,30      |
| Verzen   | dkosten                                           |                                                            |     | Gratis          |
| BTW (2   | 296)                                              |                                                            |     | € 216,99        |
| Totaal i | net. BTW                                          |                                                            |     | € 1.250,29      |
|          | Wolatingeringesiden                               |                                                            | <   | Volgende step 3 |

#### 6.2. Bestelgegevens

In het venster Bestelgegevens (21) kiest of voert u het juiste Afleveradres in. Vervolgens voert u een Werknaam of werknummer in als referentie. Uw kiest de gewenste Afleverdatum en geeft in het veld Commentaar eventueel extra instructies. Hierna vinkt u aan dat u op de hoogte bent van de Algemene voorwaarden en klikt u op Volgende stap.

| Bestelgegevens i Joo | sten Ko x                                                                                                    |                                                                                                    |                                                                                             |                                                                                                    | jo; |
|----------------------|----------------------------------------------------------------------------------------------------|----------------------------------------------------------------------------------------------------|---------------------------------------------------------------------------------------------|----------------------------------------------------------------------------------------------------|-----|
|                      | DE ONE-STOP-SHOP VOOR GWW- EN GROENSE                                                                                                    | CTOR                                                                                                    | 2.8                                                                                         | Mjn account 🔗 Mjn lijsten 👘 Winkelwagen 🊥                                                                                                    | 01  |
|                      |                                                                                                    | Trefwoorden Q                                                                                                    | Mail Bemmel Mail Delft<br>0481 424721 015 2855580                                           | Nail Beverwijk<br>0251 261800                                                                                                    | 2   |
|                      | Home Productgroepen Toeps                                                                                                    | ssingen Projecten Over ons Nieuws                                                                                    | Contact Webshop Downloads                                                                   |                                                                                                    |     |
|                      | Bestelgegevens                                                                                                    |                                                                                                    |                                                                                             |                                                                                                    |     |
|                      | 1 Winkelwagen                                                                                                    | Bestelgegevens                                                                                                    | 3 Bestelling plaatsen                                                                       | Bestelling geplaatst                                                                                                    |     |
|                      | Bedrijfsgegevens<br>Joosten Kunststoffen<br>Deriver nummer: 100386<br>Votaweg 3<br>3627 80 Deit<br>National State<br>Der Deno User<br>Infolgipostenkunststoffen.nl.<br>€ 015-285589 | Afleveradres<br>jootsn 7.<br>Nokkik 3<br>262780 Delft<br>Nederland<br>4. 1232323232323<br>Vorrejdenen<br>47 Millogen | Bestelinfi<br>Werknaam,<br>testwerk i<br>Gewenste al<br>24 mei 20<br>Commentaa<br>Afleveren | ormatie<br>/-nummer *<br>Roterdatum *<br>18<br>Beverdatum *<br>18<br>Beverdatum *<br>19<br>Beverdatum *<br>19<br>Beverdatum *<br>19<br>Beverdatum *<br>19<br>Beverdatum *<br>10<br>Beverdatum *<br>10<br>10<br>10<br>10<br>10<br>10<br>10<br>10<br>10<br>10 |     |
|                      | Na het plaatsen van uw bestelling contr                                                                                                    | oleren wij de beschikbaarheid en ontvangt u zo spoedig                                                               | mogelijk een bevestiging van uw bestelling en de                                            | leverdatum.                                                                                                    |     |
|                      | Menu Vol<br>Overons (in<br>Contact                                                                                                    | gons Nieuwsbri<br>G 🗃 Biljf op de ha                                                                                 | ef<br>ogte van nieuws & aanbiedingen                                                        | Zakenvriend van<br>KNVR<br>KANSR<br>KESTRUIDING                                                                                                    |     |

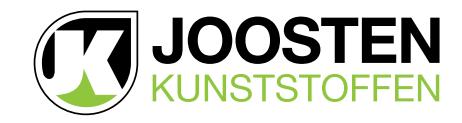

# **BESTELPROCES (vervolg)**

#### 6.3. Bestelling plaatsen

In het venster Bestelling plaatsen (22) klikt u na controle op Bestelling plaatsen.

Mocht u nog wijzigingen aan willen brengen, klik dan op Terug.

| Gravel PRO-Zwart 1200x800x25mm<br>6002120080025<br>PLATEK 6:100                                       | 6 708,72                                              |
|----------------------------------------------------------------------------------------------------|-------------------------------------------------------|
| Joosten Ecolat 2500x20x1cm Grijs<br>7135020025001<br>Rol. (d)                                         | \$215,70                                              |
| Piket Grijs Avfem L&Com<br>6209004004060<br>STUR (ca)                                                 | 214.00                                                |
| Subtotaal                                                                                             | €1.033,30                                             |
| Verzendkosten                                                                                         | Gratis                                                |
| BTW (21%)                                                                                             | € 216,99                                              |
| Totaal incl. BTW                                                                                      | € 1.250,29                                            |
| Ja, ik heb de algemene voorwaarden gelezen en geaccepteerd.<br><a>Tonug</a>                           | Reading plasmes 3                                     |
| Na het plaatsen van uw bestelling controleren wij de beschikbaarheid en ontvangt u zo spoedig mogelij | k een bevestiging van uw bestelling en de leverdatum. |

### 6.4. Bestelling geplaatst

Uw bestelling is geplaatst (23). Na controle van de voorraad en uw gewenste afleverdatum ontvangt u van ons een bevestiging van uw bestelling.

| 🗧 🔍 😑 😑 Bestelling geplaatst   Joosten   x |                                                                                                 |                                                                                |                                                    |                                                                          |                                                                    | Joosten |
|--------------------------------------------|-------------------------------------------------------------------------------------------------|--------------------------------------------------------------------------------|----------------------------------------------------|--------------------------------------------------------------------------|--------------------------------------------------------------------|---------|
| ← → C () 85.222.230.33/nl/pageid/ord       | er-success                                                                                      |                                                                                |                                                    |                                                                          |                                                                    | ☆ 🔳 🗄   |
|                                            | DE ONE-STOP-SHOP VOOR GWW- EN GRO                                                               | ENSECTOR                                                                       |                                                    |                                                                          | 🍐 Mijn account 🛛 📄 Mijn lijsten 🛛 🗮 Winkelwagen                    | 22      |
|                                            |                                                                                                 | Trefwoorden                                                                    | Q                                                  | Mail Bemmel         Mail Delft           0481 424721         015 2855580 | Mail Beverwijk<br>0251 261800                                      |         |
|                                            | Home Productgroepen To                                                                          | pepassingen Projecten Over on                                                  | s Nieuws Conta                                     | act Webshop Downloads                                                    |                                                                    |         |
|                                            | Bestelling geplaat<br>Winkelwagen<br>Bestelinformatie<br>Ons bestelnummer<br>Werknaam / -nummer | St<br>23<br>Eestwerk in Rotterdam<br>gaan deze zo spoedig mogelijk in orde mak | en.                                                | 3 Bestelling plaatsen                                                    | Bestelling geplaatst                                               |         |
|                                            | Menu<br>Overons<br>Contact<br>Nieuws                                                            | Volgons                                                                        | Nieuwsbrief<br>Blijf op de hoogte var<br>Aanmelden | n nieuws & aanbiedingen                                                  |                                                                    |         |
|                                            | JOOSTEN<br>ALMEETSTOFFIN                                                                        |                                                                                |                                                    | Algemene voorwaarden Privac                                              | ybeleid Website design Joasten Kunststoffen, antwikkeling Guidance |         |

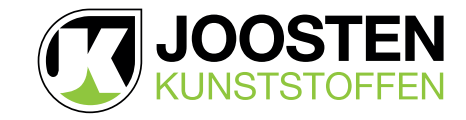

# 7. BESTELLING OPNIEUW PLAATSEN

Ga in Mijn Account naar Bestelgeschiedenis zoals omschreven in het hoofdstuk 2.5. Bestelgeschiedenis.

Klik op een eerder geplaatste bestelling (24) om deze te bekijken. Klik onderaan de pagina op Uit de order bestellen (25).

| Backorders<br>Bestelgeschiedenis | Sec.                                                                                     |                                                       |                                                                            | XX                                  |                                     | - State                            |
|----------------------------------|------------------------------------------------------------------------------------------|-------------------------------------------------------|----------------------------------------------------------------------------|-------------------------------------|-------------------------------------|------------------------------------|
| Download bestanden               |                                                                                          |                                                       |                                                                            |                                     |                                     | 4 resultaten                       |
|                                  | Order 🗢                                                                                  | Werknaam/-nummer 🌢                                    | Geplaatst op 👻                                                             | Door \$                             | Status 🌣                            | Totaal                             |
|                                  | 20                                                                                       | Test bestelling                                       | 23 mei 2018, 09:15                                                         | Vincent van der Wielen              | Geplaatst                           | € 2.265,12                         |
|                                  | 14         TEST bestelling           8         234234234           1         57687587587 | TEST bestelling                                       | 22 mei 2018, 10:59<br>21 september 2017, 11:24<br>13 september 2017, 14:16 | Demo User<br>Demo User<br>Demo User | Geplaatst<br>Geplaatst<br>Geplaatst | € 898,59<br>€2.189,62<br>€4.322,12 |
|                                  |                                                                                          | 234234234                                             |                                                                            |                                     |                                     |                                    |
|                                  |                                                                                          | 57687587587                                           |                                                                            |                                     |                                     |                                    |
|                                  |                                                                                          | Piket Grijs Asecm L60cm<br>6299004004060<br>51VK (cs) |                                                                            |                                     | CILM                                | <b>G</b>                           |
|                                  |                                                                                          | Subtotaal                                             |                                                                            |                                     | €1.033,30                           | 20                                 |
|                                  |                                                                                          | Verzendkosten                                         |                                                                            |                                     | Gratis                              |                                    |

Wijzig eventueel het aantal en klik op de Winkelwagen (26) achter het artikel om deze opnieuw aan uw winkelwagen toe te voegen.

Ga naar uw winkelwagen om de bestelling te plaatsen zoals omschreven in het hoofdstuk 6. Bestelproces.

| Account- en adresgegevens                                           | Urder 23 van 23 mei 2018, 11:48                                        |                                                                                     |                                                                              |                                            |  |
|---------------------------------------------------------------------|------------------------------------------------------------------------|-------------------------------------------------------------------------------------|------------------------------------------------------------------------------|--------------------------------------------|--|
| Gebruikers beheren<br>Bestelgeschiedenis weborders                  | Bedrijfsgegevens<br>Joosten Kunststoffen<br>Debiteur nummer: 100388    | Factuurgegevens<br>Het afleveradres is gelijk aan uw bedrijfsadres.<br>Afleveradres | Bestelinformatie<br>Ons bestelnummer<br>Order status                         | 23<br>geplaatst                            |  |
| Order 23 van 23 mei 2018, 11:48<br>Backorders<br>Bestelenschiedenis | Voltaweg 3<br>2627 BD Delft                                            | joosten 2<br>hkhkik 3                                                               | Geplaatst op<br>Werknaam / -nummer testwerk                                  | 23 mei 2018<br>In Rotterdam<br>24 mei 2018 |  |
| Download bestanden                                                  | Nederland<br>Dhr Demo User                                             | 2627BD Delft<br>Nederland                                                           | Commentaar Afleveren bij depot                                               | op Coolsingel                              |  |
|                                                                     | <ul> <li>Intoggoostenkunststoffen.hl</li> <li>015 - 2855580</li> </ul> | <b>4</b> 123123123123123                                                            |                                                                              |                                            |  |
|                                                                     | Artikelen in uw winkelwagen                                            |                                                                                     |                                                                              |                                            |  |
|                                                                     | Gravel PRO-Zwart 1200x8<br>6002120080025                               | 00x25mm                                                                             | E 8,32 per M2<br>E 7,99 per PLV CH<br>Mini ele<br>bestelhoeveelheid: 0.96 M2 |                                            |  |
|                                                                     | Joosten Ecolat-2500x20x1<br>7135020025001                              | icm Grijs                                                                           | € 107,85 per ROL 1                                                           | •                                          |  |
|                                                                     | Piket Grijs 4x4cm L60cm<br>6209004004060                               |                                                                                     | € 2,36 per STUK 1                                                            |                                            |  |

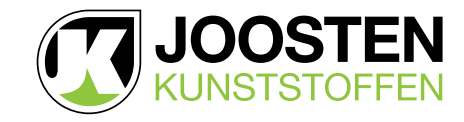

# 8. PROJECTLIJSTEN

U kunt uw winkelwagen opslaan als projectlijst. Met behulp van deze functie kunt u projecten calculeren, verschillende versies maken, aanpassen en bewaren om er later verder aan te werken of te bestellen.

### 8.1. Projectlijst aanmaken

Klik in de winkelwagen op Opslaan als projectlijst (27). Geef de lijst een naam en sla deze op (28).

|         | DE ONE STOP SHOP VOOR GWW. EN GROENSECTOR:                                                                                                    |
|---------|----------------------------------------------------------------------------------------------------|
|         | JOOSTEN<br>KUNSTSTOFFEN         Trefwoorden         Mail Denmel<br>0481 424721         Mail Delft<br>015 2855580         Mail Beverwijk<br>0251 261800 |
|         | Home Productgroepen Toepassingen Projecten Over ons Nieuws Contact Webshop Downloads                                                                   |
|         | Winkelwagen                                                                                                    |
|         | 1 Winkelwagen 2 Bestelgegevens 1 Bestelling plaatsen 4 Bestelling geplaatst                                                                            |
|         | Direct bestellen Winkelwagen opslaan<br>Artikelnummer 1 Te in utrikelwagen                                                                             |
| 17      | Cravel PRO-2wart 1200x000x25mm<br>6002120050025<br>Bestelling plaatsen Bestelling<br>Minimale betellhoeweiheid: 0.55<br>M2                             |
|         | Opslaan als projectiijst × 28 € 107,85 per ROL 2 E C215,70 ×                                                                                           |
| Dožšmm  | Naam *<br>test projectlijst 500 500 500 500 500 500 500 500 500 50                                                                                     |
| m Grija | Cyclase                                                                                                    |

## 8.2. Projectlijst bekijken en aanpassen

Ga naar Mijn lijsten (29) en klik op Projectlijsten. Klik op het project dat u wil bekijkenof aanpassen (30). Wijzig eventueel het aantal en klik op het grijze icoontje of verwijder een artikelen. Wijzigingen worden automatisch opgeslagen.

| 🖶 🕬 🖉 Webshop I Joosten Kunststoff 🗴                                               |                                 |                                   |                                                                                                    |                                             |                 | Jossh  |
|------------------------------------------------------------------------------------|---------------------------------|-----------------------------------|----------------------------------------------------------------------------------------------------|---------------------------------------------|-----------------|--------|
| C 0 85.222.230.33 mi/page/webshop                                                  | JOR GWW- EN GROENSECTOR         |                                   | à Mỹ                                                                                                    | n account                                   | n Niskelwagen 💷 |        |
| JOO<br>KUNST                                                                       | STOFFEN Trefwoorden             | ۹                                 | Bemmel Mail Delft<br>481 424721 015 2855580                                                                                                    | Beve Favorieten<br>02 1 2618 Projectiljsten |                 | 29     |
| Home Product                                                                       | tgroepen Toepassingen Projecten | Overons Nieuws Contact            | Webshop Downloads                                                                                                    | Vergelijken                                 |                 | 1.00   |
| N MIN                                                                              | N N N N                         | 1000 CIUM                         | The Contraction of the Contraction of the Contracti |                                             |                 |        |
| Projectijsten   Joosten Kunst  ×                                                   |                                 |                                   |                                                                                                    |                                             |                 | Jooste |
| DE ONE-STOP-SHOP VO                                                                | OR GWW-EN GROENSECTOR           |                                   | a' Mijn                                                                                                    | account 🛛 🖹 Mijn lijsten                    | Winkelwagen 🚥   | 00     |
| JOO KUNST                                                                          | STEN<br>STOFFEN                 | a 04                              | Bemmel Mail Delft 81 424721 015 2855580 0                                                                                                    | Beverwijk<br>251 261800                     |                 | 30     |
| Home Product                                                                       | groepen Toepassingen Projecten  | Overons Nieuws Contact            | Webshop Downloads                                                                                                    |                                             |                 |        |
| Projectijsten<br>lijstje                                                           | test projectlij                 | st                                |                                                                                                    |                                             |                 |        |
| Project testiaan<br>Project teststraat<br>Rotterdam - Cooksmu<br>Inst projectijnst | Gravel P 6002120                | RO-Zwart 1200x800x25mm<br>0080025 | C 3,32 per M<br>C 7,99 per PLATE<br>Minima<br>bestelhoeveelheid: 0.96 M                                                                                                    | 12<br>N<br>100                              | € 798,72 ×      |        |
| Test projectiljst<br>Projectiljsten zijn een ha                                    | ndize tool voor                 | Feelat 2500x20x1cm Selis          |                                                                                                    |                                             |                 |        |

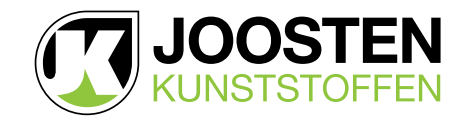

### **PROJECTLIJSTEN** (vervolg)

#### 8.3. Projectlijst bestellen

Klik op Uit deze projectlijst bestellen (31). Wijzig eventueel de aantallen en klik op Lijst toevoegen aan winkelwagen (32). Ga naar uw winkelwagen om de bestelling af te ronden zoals omschreven in het hoofdstuk 6. Bestelproces.

| Test projectinjst                                                                                                    |                          | bestelhoeveelheid: 0.                                       | 96 M2    |                                     |
|----------------------------------------------------------------------------------------------------|--------------------------|-------------------------------------------------------------|----------|-------------------------------------|
| Projectiljsten zijn een handige tool voor<br>speciale of stantspecifieke projecten.<br>De banotigief materialen kunnen alvate<br>verzamet verorden, om zeen oversicht      | Joosten Ec.<br>713502002 | olat 2500x20x1cm Grijs<br>55001                             | ROL 6    | «647,10 ×                           |
| van de kotsen te krijgen om te<br>presenteren naar de klant.<br>Na een akkoord kan klant de<br>projectlijst in één kert toevoegen aan<br>zij in wirkenand en de bestelling | Piket Grijs<br>620900400 | tatom L60cm 43,36 per 5<br>14060                            | TUK      | €18,88 ×                            |
| plaatsen.                                                                                                    | Subtotaal                |                                                             | Uit dare | 41.454.70<br>projecilijsk besteller |
| Menu<br>Overons<br>Contact                                                                                                    | Volg ons                 | Nieuwsbrief<br>Blijf op de hoogte van nieuws & aanbiedingen |          |                                     |

| Projectiljsten i Joosten Kunsti x     C     O 85.222.230.33/ni/page/projectiljsten                                                                                                    |                                                                                                    |                                                                                     | ×                                 |
|----------------------------------------------------------------------------------------------------|----------------------------------------------------------------------------------------------------|-------------------------------------------------------------------------------------|-----------------------------------|
|                                                                                                    | Trafeporden Q Mail Benmel<br>0451 424721                                                             | Mijn account P Mijn lijsten<br>Mail Delft Mail Beverwijk<br>015 2855580 0251 261800 | Winkelwagen                       |
| Home Productgroepen                                                                                                    | oepassingen Projecten Overons Nieuws Contact Webshop                                                 | Downloads                                                                           |                                   |
| Projectiljsten<br>iljstje<br>Project testlaan                                                                                                    | test projectlijst                                                                                    |                                                                                     |                                   |
| Project teststaat<br>Project teststaat<br>Rotterdam - Coolsingel<br>test projectijjst<br>Rotterdam<br>Test projectijjst                                                                             | Cravel PRO-2/vart 1200x800x25mm<br>6002120080025                                                     | 68,32 per M2<br>67,99 per PLATEN<br>Minimale<br>estelhoeveelheid: 0.96 M2           | 100                               |
| Projectiljaten zijn een handige tool voor<br>speciale of klantspecifieke projecten,<br>De benoeligde materialen kunnen alvaat<br>verzamet worden, om zo een overzicht<br>van de benoe akvisen om te | Joosten Ecolat-2509x20x1cm Grijs<br>7135020025001                                                    | € 107,85 per ROL € 647,10                                                           | 6                                 |
| presenteren naar de klant.<br>Na een akkoord kan uw klant de<br>projectijst in één keer toevoegen aan<br>zijn winkelmand en de bestelling                                                           | Piket Grijs Evtem LEOcm<br>62090040060                                                               | € 2,36 per STUK. € 18,88                                                            |                                   |
| plaatsen.                                                                                                    | Subtotaal                                                                                            | T List tore                                                                         | 07 Prets<br>regenerative reacting |
|                                                                                                    |                                                                                                    |                                                                                     |                                   |
| Menu<br>Over ons<br>Contact                                                                                                    | Votg ons         Nieuwsbrief           In         f         Blijf op de hoogte van nieuws & aanbiedi | Zakenvriend van<br>ngen KWF<br>KANKER                                               |                                   |

#### 8.4. Artikelen toevoegen aan een projectlijst

Wanneer u artikelen wil toevoegen aan uw projectlijst volgt de procedure zoals hierboven beschreven (zoek de projectlijst en zorg dat deze in de winkelwagen komt).

Vervolgens zoekt u in de webshop de gewenste artikelen en voegt u deze toe aan uw winkelwagen.

Vervolgens klikt u op **Opslaan als projectlijst**. Geef de projectlijst een nieuwe naam of behoudt de naam en vink **Over-schrijf bestaande lijst (28)** aan en sla de lijst op.

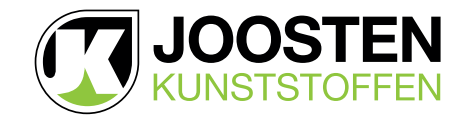

# 9. FAVORIETEN

Met favorieten kunt u eenvoudig een lijst samenstellen met producten die u wilt bewaren.

### 9.1. Artikelen toevoegen aan favorietenlijst

Klik in het Artikeloverzicht (33) op het sterretje. Kies een bestaande favorietenlijst om het artikel aan toe te voegen of klik op Nieuwe favorietenlijst aanmaken (B34) om een nieuwe lijst aan te maken. Geef de nieuwe lijst een naam en sla deze op.

|                   |                               | a second and a second second second second second second second second second second second second second second | and the state of the state of the state of the state of the state of the state of the state of the state of the |      |
|-------------------|-------------------------------|----------------------------------------------------------------------------------------------------|----------------------------------------------------------------------------------------------------|------|
| 🕚 🗰 🖂 Artikal     | Product                       | Omachrijving Verpalding                                                                                          | Prijs Aantal Each                                                                                               | aid  |
| i 🏠 😪 20010155201 | Geolon-PP 15 rolafm 5,20x100m |                                                                                                    | €0,51 per M2 1 RO                                                                                               | L =  |
| i 🔄 D 20010255201 | Geolon-PP 25 rolafm 5,20x100m |                                                                                                    | € 0,64 per M2 1 RO                                                                                              | L =  |
|                   |                               | GRAVEL PRO                                                                                                    |                                                                                                    |      |
| 1 0 0 20104100    | Geolon-PP4                    | Een opnt of parkeerplaats met steensla                                                                           | ag is vank lastig te belopen of te berijden. D                                                                  |      |
| i ☆ O 2001040150  | Geolon-PP4 Favorieten         |                                                                                                    | × 34 <sup>RO</sup>                                                                                              | L CR |
|                   | ino Grolon-PP4 ☆ PVC bulzen   |                                                                                                    | en, booms, and a state waterpa R0                                                                               | 2    |
|                   | 🗘 test favorietenliji         | st                                                                                                    | a under eteremetant mist and magatematic                                                                        |      |
|                   | ☆ test lijstje                |                                                                                                    | mataling on belasting. Nasst do stan                                                                            |      |
|                   | Klik op het ster-icoon        | om dit artikel aan of uit te zetten in de                                                                        | im, Doordat de Gravel PRD plaat in N                                                                            |      |
|                   | verschülende lijsten.         |                                                                                                    | 1070.                                                                                                    |      |
|                   | Niesawe favorieten@ja         | st aanmaken Ujsten beheren 🕻                                                                                     | alog.                                                                                                    |      |

### 9.2. Favorietenlijsten bekijken en aanpassen

Ga naar Mijn lijsten (35) en klik op Favorieten. Klik op de favorietenlijst die u wil bekijken (36).

| 🖲 🖉 (😗 Webshop   Jaosten Kunststoff: X                    | Joosten                                                                                        |
|-----------------------------------------------------------|------------------------------------------------------------------------------------------------|
| ← + C (0 85.222.230.33/nl/page/webshop                    | <u>★</u> ≣ 1                                                                                   |
| DE ONE STOP SHOP YOOR GWW- EN GROENSECTOR                 | 🚵 Mijnat Kunt 📑 Hijnijaan 💌 W Velwagen 🔝 🤱 🧟                                                   |
| JOOSTEN<br>KUNSTSTOFFEN Trefwoorden a                     | Mail Bemmel Mail Delft fast Beve Favorieten<br>0461 424721 015 285550 0151 2618 Projectilijten |
| Home Productgroepen Toepassingen Projecten Overons Nieuws | Contact Webshop Downloads                                                                      |

Klik op Wijzigen (36.1) om de naam van de favorietenlijst aan te passen of de lijst helemaal te verwijderen (36.2).

Verwijder een artikel uit de favorietenlijst door het sterretje achter de winkelwagen aan te klikken (36.1).

Klik op Wijzigen (36.2) om de naam van de favorietenlijst aan te passen of de lijst helemaal te verwijderen (37).

|        | test lijstje<br>Nikom favoristenijst aannaken                                                  | Gravel PRO-Zwart 1200x800x25mm<br>6002120080025 | 6 8,32 per M2<br>6 7,99 per PLATEN<br>Minimale<br>bestelhoeveelheid: 0.96 M2 | s 🖬 📀 | 30 |
|--------|------------------------------------------------------------------------------------------------|-------------------------------------------------|------------------------------------------------------------------------------|-------|----|
|        | Met favorleten kunt u eenvoudig een<br>lijst samenstellen met producten die u<br>wilt bewaren. |                                                 |                                                                              | ☆     |    |
| S Star | Door op het ster icoon te klikken wordt                                                        | 6 Auto per Ma                                   |                                                                              | ☆     |    |
|        | Favorietenlijst wijzigen                                                                       | × 37                                            |                                                                              |       |    |
|        | Naam *<br>test favorietenlijst<br>Haam aanpacoon                                               |                                                 |                                                                              |       |    |
|        | Deze favorietenlijst verwijderen                                                               |                                                 |                                                                              |       |    |

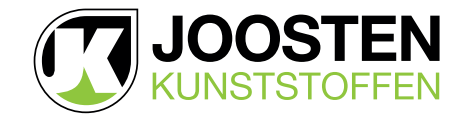

# FAVORIETEN (vervolg)

# 9.3. Bestellen vanuit een favorietenlijst

Wijzig het aantal en klik op de Winkelwagen (38) om het artikel aan uw winkelwagen toe te voegen en te bestellen volgens de bestelprocedure.

| PVC D                           | worldtenligt                                                                                                    |                                                 |                                                                               |    |    |
|---------------------------------|----------------------------------------------------------------------------------------------------|-------------------------------------------------|-------------------------------------------------------------------------------|----|----|
| test lij                        | Wijsigen<br>istje<br>e favorietenlijst aanmaken                                                                            | Gravel PRO-Zwart 1200x800x25mn<br>6002120080025 | n C 5,32 per H2<br>C 7,99 per PLATEN<br>Minimak<br>bestethoereetheid: 6.96 M2 |    | 38 |
| Met fav<br>lijst san<br>wilt be | vorleten kunt u eenvoudig een<br>menstellen met producten die u<br>waren.                                                  |                                                 |                                                                               | \$ |    |
| Door o<br>een art<br>favorie    | p het ster icoon te klikken wordt<br>tikel toegevoegd aan de<br>tenlijst. Door er nogmaals op te<br>tenrijste actikel woer |                                                 |                                                                               | ☆  |    |
| verwije<br>kunt u<br>winkel     | derd. Vanuit uw favorietenlijst<br>de artikelen direct in uw<br>wagen olaatten.                                            |                                                 |                                                                               |    |    |

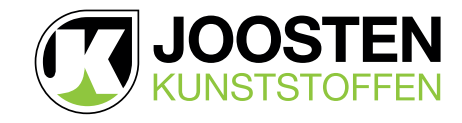

# 10. VERGELIJKEN

U kunt eenvoudig soortgelijke producten met elkaar vergelijken in een duidelijk overzicht.

### 10.1. Artikelen toevoegen aan vergelijking

Vink in het Artikeloverzicht (38) de optie Vergelijken aan. Vervolgens opent automatisch een pop-up (39) met het geselecteerde artikel. Sluit de pop-up om nog een artikel aan de vergelijking toe te voegen. Wanneer u alle te vergelijken artikelen hebt geselecteerd klikt u in de pop-up op Naar vergelijking (40) om de vergelijking (41) te bekijken.

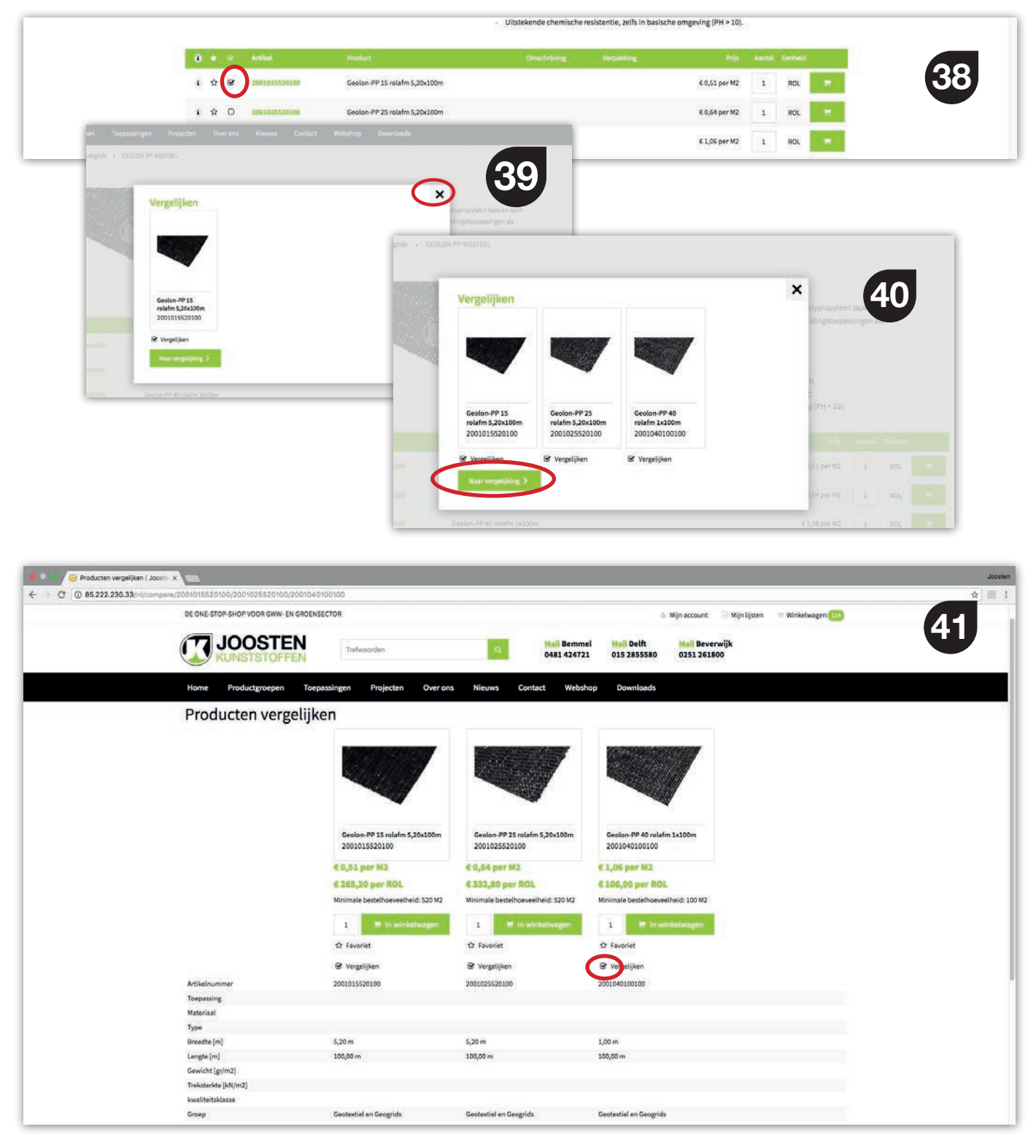

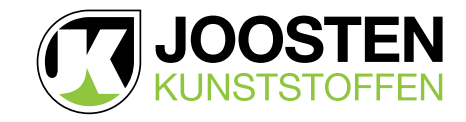

# **VERGELIJKEN** (vervolg)

### 10.2. Vergelijking bekijken en aanpassen

Naast het bekijken via de pop-up is het ook mogelijk om vanuit Mijn Lijsten (42) de vergelijking te bekijken.

De vergelijking is aan te passen door de checkbox (41) van het artikel uit te vinken, het artikel verdwijnt hierdoor uit de vergelijking.

Klik op Toon alleen verschillen (43.1) om alleen de specificaties waarin de artikelen onderling verschillen te bekijken.

| 🖲 🔉 🔹 🧐 Webshop I Joosten Kunststoffi 🗴 | <u>\</u>                           |                                    |                                                                                                    |                                                                                                    |                                     | Joos        |
|-----------------------------------------|------------------------------------|------------------------------------|----------------------------------------------------------------------------------------------------|----------------------------------------------------------------------------------------------------|-------------------------------------|-------------|
| ← + C 0 85.222.230.33/nl/pege/webshop   |                                    |                                    |                                                                                                    |                                                                                                    | $\frown$                            | <u>\$</u>   |
| DE                                      | ONE-STOP-SHOP VOOR GWW- EN GROENSE | CTOR                               |                                                                                                    | 🛦 Mijn account                                                                                                    | 18 Mijn lijnten 🗮 Weskelwagen (114) |             |
|                                         |                                    |                                    |                                                                                                    |                                                                                                    | La Maria da Carto                   | 42          |
| 6                                       | <b>JOOSTEN</b>                     | Trefevoorden                       | A Mail Bemme                                                                                                    | el Mail Delft Mail Beve                                                                                                    | * Favorieten                        |             |
| <u> </u>                                | KUNSTSTOFFEN                       |                                    | 0481 424721                                                                                                    | 015 2855580 0251 2618                                                                                                    | Projectlijsten                      |             |
|                                         |                                    |                                    |                                                                                                    |                                                                                                    | P Vergelijken (J)                   |             |
| He                                      | ome Productgroepen Toepa           | ssingen Projecten Over ons         | Nieuws Contact Websh                                                                                                    | op Downloads                                                                                                    |                                     |             |
| 1111                                    |                                    | 11021                              | 1310 14                                                                                                    | Contraction of the local division of the local division of the loc |                                     | 1 4 J 1 1 1 |
|                                         |                                    | A 11/1/4                           | ** 1 3 C Mar 3                                                                                                    | Contract of the local division of the local division of the local  |                                     |             |
|                                         |                                    |                                    |                                                                                                    |                                                                                                    |                                     |             |
|                                         |                                    |                                    |                                                                                                    |                                                                                                    |                                     |             |
| 🗣 🔍 👘 Producten vergelijken   Joosta 🗙  | λ.                                 |                                    |                                                                                                    |                                                                                                    |                                     | Joe         |
| ← + C @ 85.222.230.33/nl/compare/20010  | 015520100/2001025520100/20010401   | 00100                              |                                                                                                    |                                                                                                    |                                     | * *         |
| 6                                       | IOOSTEN                            |                                    | 1000                                                                                                    |                                                                                                    |                                     |             |
|                                         | KUNSTSTOFFEN                       | Trefwoorden                        | .Q.                                                                                                    | 🚢 Mijn account                                                                                                    | Mijnlijsten Winkelwagen 114         | 43          |
|                                         |                                    |                                    |                                                                                                    |                                                                                                    |                                     |             |
| н                                       | ome Productgroepen Toepa           | ssingen Projecten Over ons         | Nieuws Contact Websh                                                                                                    | op Downloads                                                                                                    |                                     |             |
|                                         |                                    |                                    | In advance of the second second second second second second second second second second second second second s                                                                                                    | W0070000000000000000000000000000000000                                                                                                    |                                     |             |
|                                         |                                    | 11-1-1-1-1-1-5-5-1-                |                                                                                                    |                                                                                                    |                                     |             |
|                                         |                                    | St. 67.65                          |                                                                                                    |                                                                                                    |                                     |             |
|                                         |                                    |                                    |                                                                                                    |                                                                                                    |                                     |             |
|                                         |                                    |                                    | and the second second s | - and the second                                                                                                    |                                     |             |
|                                         |                                    |                                    |                                                                                                    |                                                                                                    |                                     |             |
|                                         |                                    | Geolog-PP 15 rolafm 5 20v100m      | Genion-PD 25 rolefm 5 20v100m                                                                                                    | Geolog. PP 40 rolafm 1x100m                                                                                                    |                                     |             |
|                                         |                                    | 2001015520100                      | 2001025520100                                                                                                    | 2001040100100                                                                                                    |                                     |             |
|                                         |                                    | CO EL CON NO                       | CA 24 112                                                                                                    | 61 00 mm 103                                                                                                    |                                     |             |
|                                         |                                    | e o,oz per mz                      | e u,os per mz                                                                                                    | e a,us per ma                                                                                                    |                                     |             |
|                                         |                                    | € 265,20 per ROL                   | £ 332,80 per ROL                                                                                                    | € 106,00 per ROL                                                                                                    |                                     |             |
|                                         |                                    | Minimale bestelhoeveelheid: 520 M2 | Min male bestelhoeveelheid: 520 M2                                                                                                    | Minimale bestelhoeveelheid: 100 M2                                                                                                    |                                     |             |
|                                         |                                    | 1 To winkelwagen                   | 1- In winkelwagen                                                                                                    | 1 E in winkelwagen                                                                                                    |                                     |             |
|                                         |                                    |                                    |                                                                                                    |                                                                                                    |                                     |             |
|                                         |                                    | ත් Favoriet                        | 12 Favoriet                                                                                                    | 17 Favoriet                                                                                                    |                                     |             |
|                                         |                                    | 🐼 Vergelijken                      | S Vergelijken                                                                                                    | S Vergelijken                                                                                                    |                                     |             |
| M                                       | tikelnummer                        | 2001015520100                      | 2001025520100                                                                                                    | 2001040100100                                                                                                    |                                     |             |
| To                                      | epassing                           |                                    |                                                                                                    |                                                                                                    |                                     |             |
| Ma                                      | iteriaal                           |                                    |                                                                                                    |                                                                                                    |                                     |             |
| ту                                      | pe                                 |                                    |                                                                                                    |                                                                                                    |                                     |             |
| Br                                      | eedte (m)                          | 5,20 m                             | 5,20 m                                                                                                    | 1,00 m                                                                                                    |                                     |             |
| Le                                      | ngte [m]                           | 100,00 m                           | 100,00 m                                                                                                    | 100,00 m                                                                                                    |                                     |             |
| Ge                                      | wicht [gr/m2]                      |                                    |                                                                                                    |                                                                                                    |                                     |             |
| Tr                                      | eksterkte [kN/m2]                  |                                    |                                                                                                    |                                                                                                    |                                     |             |
| kw                                      | valiteitsklasse                    |                                    |                                                                                                    |                                                                                                    |                                     |             |
| Gr                                      | oep                                | Geotextiel en Geogrids             | Geotextiel en Geogrids                                                                                                    | Geotextiel en Geogrids                                                                                                    |                                     |             |
| N                                       | tikelamen                          | GEOLON PP-WEEFSEL                  | GEOLON PP-WEEFSEL                                                                                                    | GEOLON PP-WEEFSEL                                                                                                    |                                     |             |
|                                         | Toon alleen verschillen            |                                    |                                                                                                    |                                                                                                    |                                     |             |
|                                         |                                    |                                    |                                                                                                    |                                                                                                    |                                     |             |
|                                         |                                    |                                    |                                                                                                    |                                                                                                    |                                     |             |
|                                         |                                    |                                    |                                                                                                    |                                                                                                    |                                     |             |

### Bestellen vanuit de vergelijking

Wijzig het aantal en klik op de Winkelwagen (43.2) om het artikel aan uw winkelwagen toe te voegen en te bestellen volgens de bestelprocedure.